# **Dell Precision 7540**

Przewodnik po konfiguracji i danych technicznych

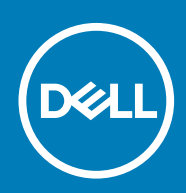

### Uwagi, przestrogi i ostrzeżenia

() UWAGA Napis UWAGA oznacza ważną wiadomość, która pomoże lepiej wykorzystać komputer.

OSTRZEŻENIE Napis PRZESTROGA informuje o sytuacjach, w których występuje ryzyko uszkodzenia sprzętu lub utraty danych, i przedstawia sposoby uniknięcia problemu.

PRZESTROGA Napis OSTRZEŻENIE informuje o sytuacjach, w których występuje ryzyko uszkodzenia sprzętu, obrażeń ciała lub śmierci.

© 2019 Dell Inc. lub podmioty zależne. Wszelkie prawa zastrzeżone. Dell, EMC i inne znaki towarowe są znakami towarowymi firmy Dell Inc. lub jej spółek zależnych. Inne znaki towarowe mogą być znakami towarowymi ich właścicieli.

2019 - 10

# Spis treści

| 1 Skonfiguruj komputer           | 5  |
|----------------------------------|----|
| 2 rama montażowa komputera       | 7  |
| Widok z przodu (otwarta obudowa) | 7  |
| Widok z lewej strony             |    |
| Widok z prawej strony            |    |
| Widok podparcia dłoni            | 9  |
| Widok z tyłu                     | 9  |
| Widok od dołu                    |    |
| Kombinacje klawiszy              |    |
| 3 Dane techniczne: system        |    |
| Dane techniczne                  |    |
| Informacje o systemie            |    |
| Procesor                         |    |
| Pamięć                           |    |
| Podczas przechowywania           | 14 |
| Czytnik kart pamięci             | 14 |
| Audio                            |    |
| Wideo                            | 14 |
| Kamera                           |    |
| Komunikacja                      |    |
| Porty i złącza                   |    |
| Bezdotykowa karta inteligentna   |    |
| Wyświetlacz                      |    |
| Klawiatura                       |    |
| Tabliczka dotykowa               |    |
| Akumulator                       |    |
| Zasilacz                         |    |
| Wymiary i masa                   |    |
| System operacyjny                |    |
| Środowisko pracy komputera       |    |
| Zasady pomocy technicznej        | 23 |
| 4 Program konfiguracji systemu   | 24 |
| Program konfiguracji systemu     | 24 |
| Menu startowe                    | 24 |
| Klawisze nawigacji               |    |
| Boot Sequence                    |    |
| Opcje konfiguracji systemu       |    |
| Opcje ogólne                     |    |
| Konfiguracja systemu             |    |
| Opcje ekranu Video (Wideo)       |    |
| Security (Zabezpieczenia)        |    |

| Secure Boot (Bezpieczne uruchamianie)                                         |    |
|-------------------------------------------------------------------------------|----|
| Opcje kodów Intel Software Guard Extensions                                   |    |
| Wydajność                                                                     |    |
| Zarządzanie energią                                                           |    |
| Zachowanie podczas testu POST                                                 |    |
| Virtualization Support (Obsługa wirtualizacji)                                |    |
| Opcje łączności bezprzewodowej                                                |    |
| Maintenance (Konserwacja)                                                     |    |
| System logs (Systemowe rejestry zdarzeń)                                      |    |
| Aktualizowanie systemu BIOS w systemie Windows                                |    |
| Aktualizowanie systemu BIOS w komputerach z włączoną funkcją BitLocker        |    |
| Aktualizowanie systemu BIOS przy użyciu pamięci flash USB                     |    |
| Aktualizowanie systemu BIOS na komputerach Dell w środowiskach Linux i Ubuntu |    |
| Ładowanie systemu BIOS z menu jednorazowego uruchamiania F12                  |    |
| Hasło systemowe i hasło konfiguracji systemu                                  | 41 |
| Przypisywanie hasła konfiguracji systemu                                      | 41 |
| Usuwanie lub zmienianie hasła systemowego i hasła dostępu do ustawień systemu |    |
| 5 Oprogramowanie                                                              | 43 |
| System operacyjny                                                             |    |
| Pobieranie sterowników dla systemu                                            | 43 |
| Ustalanie wersji systemu operacyjnego Windows 10                              | 43 |
| 6 Uzyskiwanie pomocy                                                          | 45 |
| Kontakt z firmą Dell                                                          | 45 |

# Skonfiguruj komputer

1

- 1. Podłącz przewód zasilający i naciśnij przycisk zasilania.

- 2. Postępuj zgodnie z instrukcjami wyświetlanymi na ekranie, aby ukończyć proces konfiguracji systemu Windows:
  - a) Połącz komputer z siecią.

| Let's get connected                                                                                                    |
|----------------------------------------------------------------------------------------------------|
| Pick a network and go online to finish setting up this device.                                                                                                    |
| Connections                                                                                                    |
| P Network<br>Connected                                                                                                    |
| Wi-Fi                                                                                                    |
| °7,                                                                                                    |
| (in the second second |
| ° (constant                                                                                                    |
| (i,                                                                                                    |
| Skip this step                                                                                                    |
| Ġ                                                                                                    |
|                                                                                                    |

b) Zaloguj się do konta Microsoft lub utwórz nowe konto.

| Your Microsoft account opens a world of benef | its Learn more |         |
|-----------------------------------------------|----------------|---------|
| 1469=05/=                                     |                |         |
| Email or phone                                |                |         |
| Password                                      |                |         |
| Forgot my password                            |                |         |
| No account? Create one!                       |                |         |
|                                               |                |         |
|                                               |                |         |
|                                               |                |         |
| Microsoft privacy statement                   |                |         |
|                                               |                | Sign in |

3. Odszukaj aplikacje firmy Dell.

### Tabela 1. Odszukaj aplikacje firmy Dell

| Funkcje |
|---------|
|         |

Dane techniczne

Zarejestruj swój komputer

Pomoc i obsługa techniczna firmy Dell

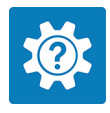

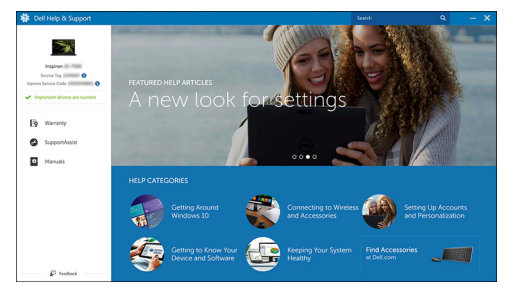

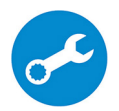

SupportAssist — Sprawdź i zaktualizuj komputer

# 2

# rama montażowa komputera

W tym rozdziale przedstawiono kilka widoków obudowy wraz z portami i złączami, a także omówiono skróty klawiaturowe wykorzystujące klawisz Fn.

### Tematy:

- Widok z przodu (otwarta obudowa) .
- Widok z lewej strony .
- Widok z prawej strony .
- Widok podparcia dłoni
- Widok z tyłu •
- Widok od dołu .
- Kombinacje klawiszy

# Widok z przodu (otwarta obudowa)

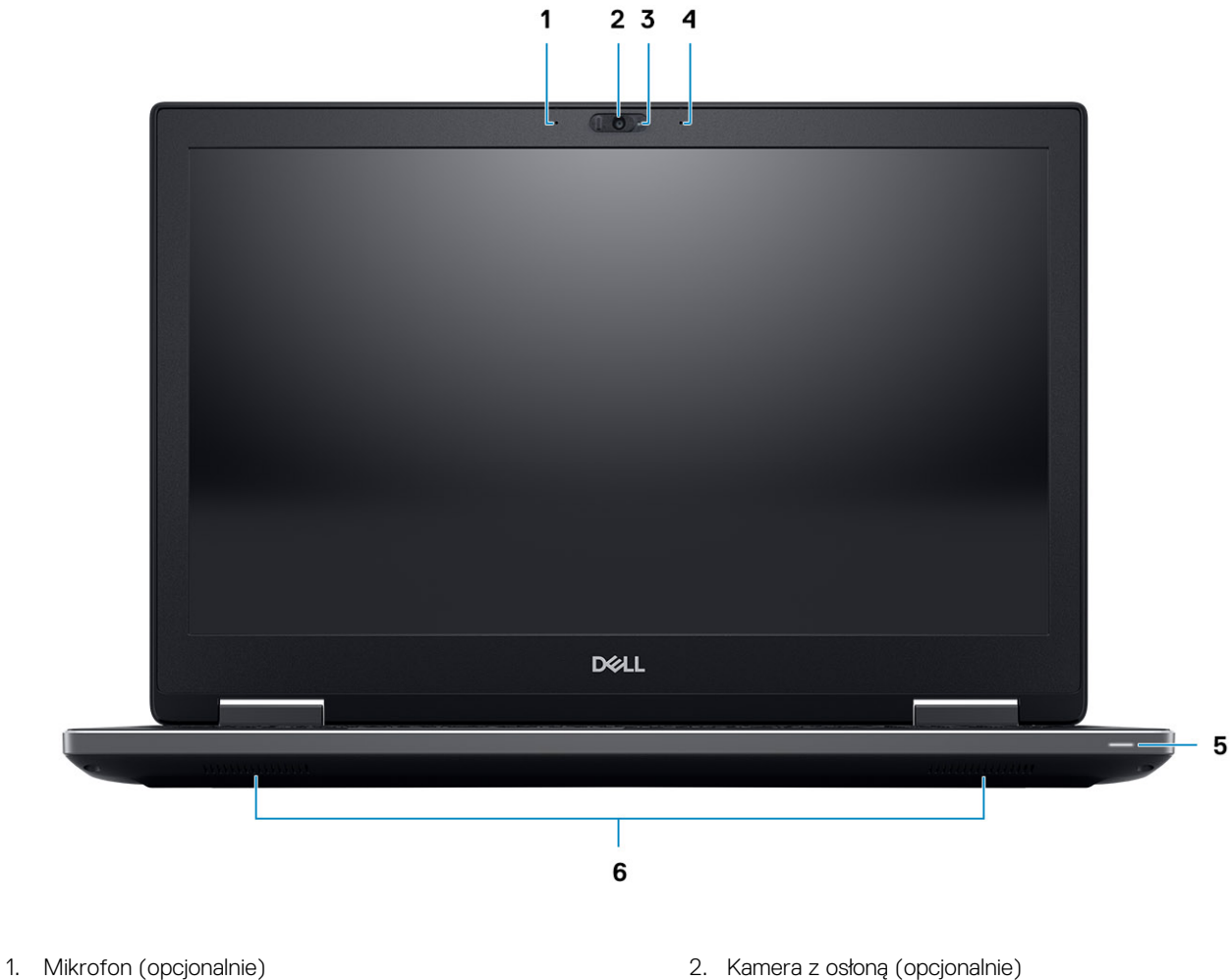

- 3. Lampka stanu kamery (opcjonalna)
- 5. Lampka stanu akumulatora

- 4. Mikrofon (opcjonalnie)
- 6. Głośniki

# Widok z lewej strony

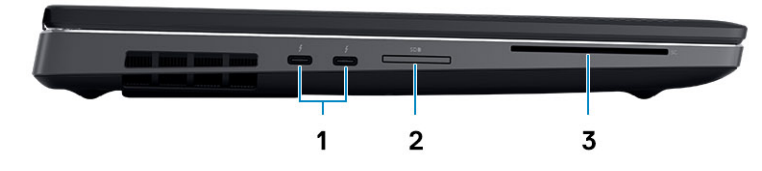

- 1. Port Thunderbolt 3 Type-C
- 2. Czytnik kart SD
- **3.** Czytnik kart inteligentnych

# Widok z prawej strony

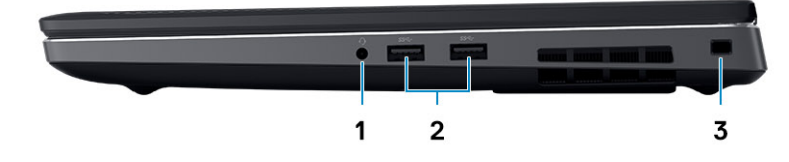

- 1. Gniazdo słuchawek
- 2. Porty USB 3.1 pierwszej generacji z funkcją PowerShare
- 3. Gniazdo linki antykradzieżowej

# Widok podparcia dłoni

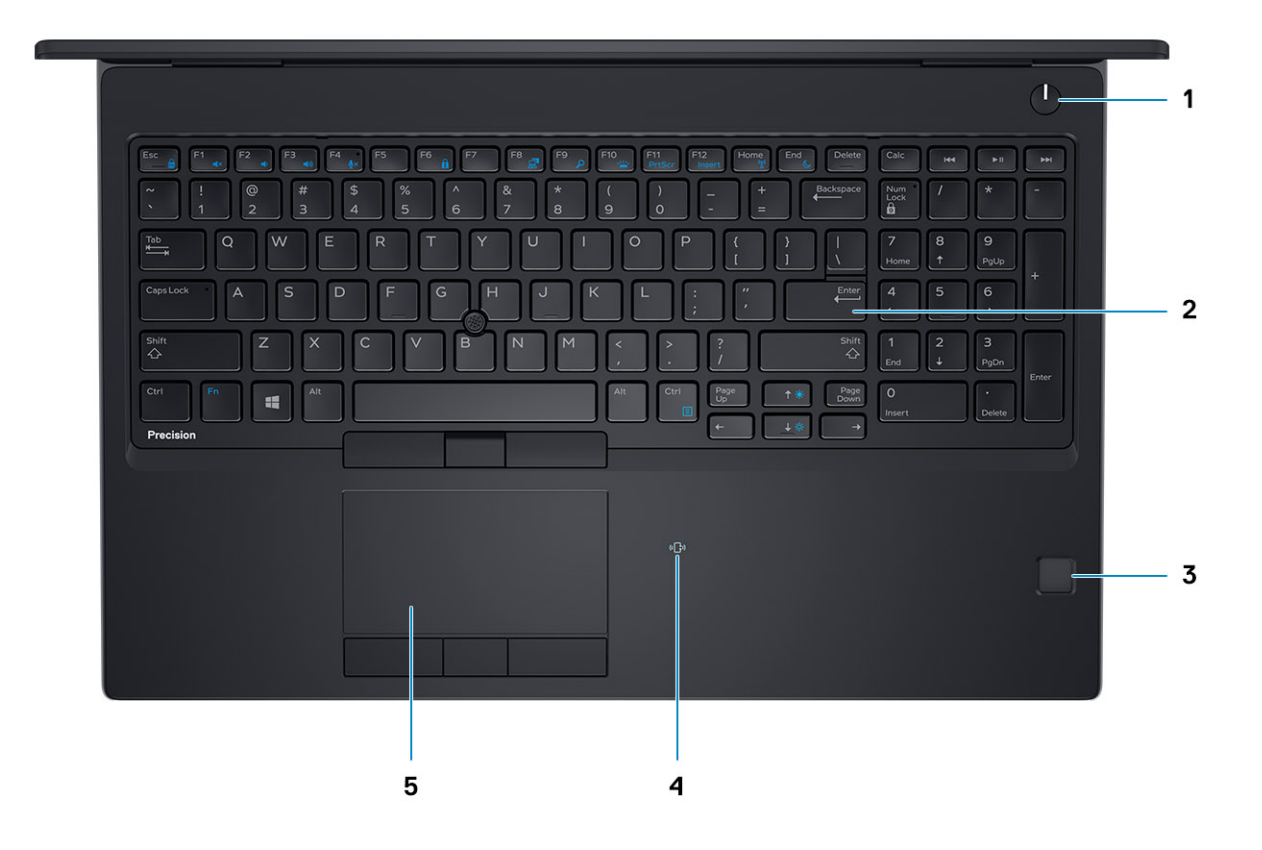

- 1. Przycisk zasilania
- 3. Czytnik linii papilarnych (opcjonalny)
- 5. Tabliczka dotykowa

- 2. Klawiatura
- 4. Czytnik kart zbliżeniowych (opcjonalny)

# Widok z tyłu

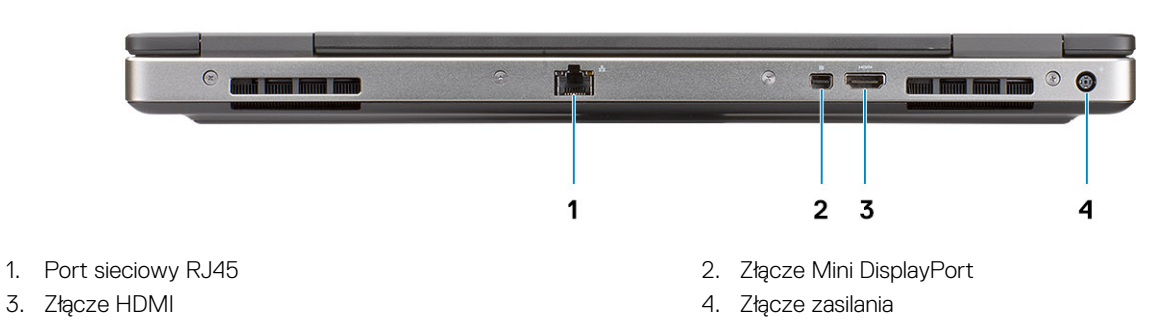

# Widok od dołu

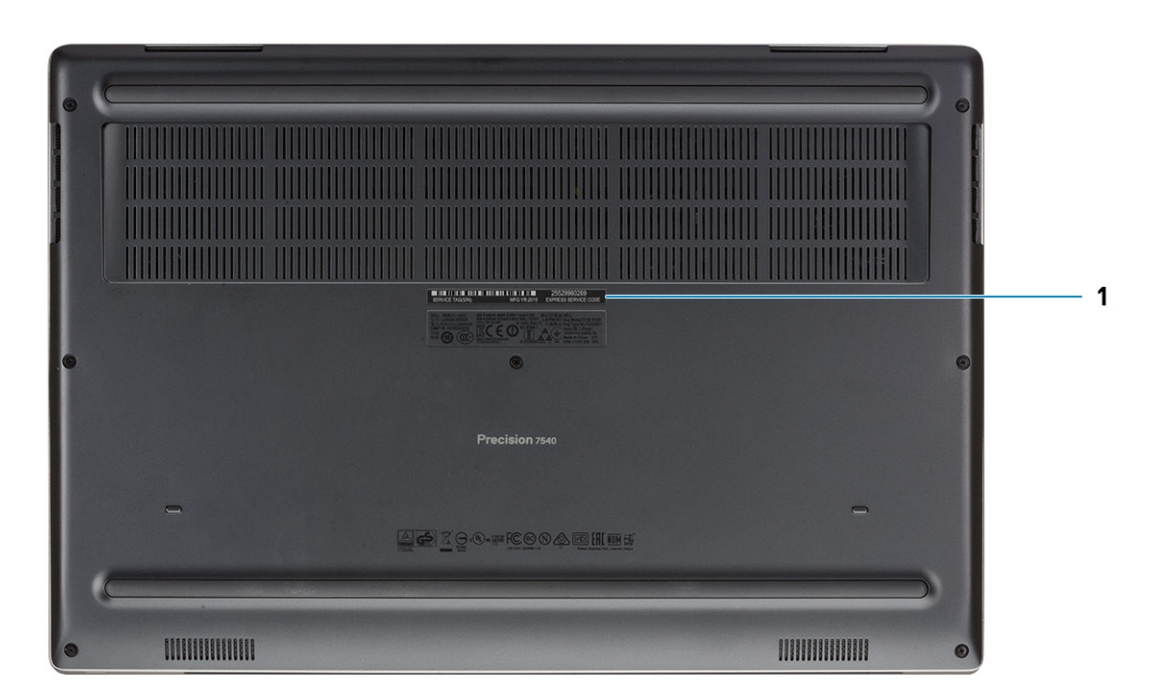

1. Etykieta ze znacznikiem serwisowym

# Kombinacje klawiszy

### Tabela 2. Skróty klawiaturowe

| Klawisze skrótów                       | Funkcja                                                                                                    |
|----------------------------------------|----------------------------------------------------------------------------------------------------|
| Fn+ESC — blokada klawiszy funkcji (Fn) | Umożliwia przełączanie między <b>blokadą</b> i <b>odblokowaniem</b><br>klawiszy Fn.                                                                                                    |
| Fn+F1 — wyciszenie dźwięku             | Umożliwia czasowe wyciszenie/wyłączenie wyciszenia dźwięku. Po<br>wyłączeniu wyciszenia przywracany jest poziom dźwięku sprzed<br>wyciszenia.                                                                                                    |
| Fn+F2 — zmniejszenie głośności dźwięku | Umożliwia zmniejszenie głośności dźwięku aż do poziomu<br>minimalnego/wyłączenia.                                                                                                    |
| Fn+F3 — zwiększenie głośności dźwięku  | Umożliwia zwiększenie głośności dźwięku aż do poziomu<br>maksymalnego.                                                                                                    |
| Fn+F4 — wyciszenie mikrofonu           | <ul> <li>Umożliwia wyciszenie wbudowanego mikrofonu, aby uniemożliwić nagrywanie dźwięku. Na klawiszu F4 znajduje się lampka LED, która sygnalizuje stan działania tej funkcji:</li> <li>Lampka LED wyłączona = mikrofon może nagrywać dźwięk</li> <li>Lampka LED włączona = mikrofon jest wyciszony i nie może nagrywać dźwięku</li> </ul> |
| Fn+F6 — Scroll Lock                    | Używany jako klawisz Scroll Lock.                                                                                                    |
| Fn+F8 — wyświetlacz LCD i projektor    | Umożliwia określenie wyjścia wideo do ekranu LCD lub<br>zewnętrznych urządzeń wideo po podłączeniu wyświetlaczy.                                                                                                    |
| Fn+F9 — wyszukiwanie                   | Naśladuje sposób działania kombinacji klawiszy Windows + F,<br>umożliwiając otwarcie okna dialogowego wyszukiwania systemu<br>Windows.                                                                                                    |

| Klawisze skrótów                                 | Funkcja                                                                                                    |
|--------------------------------------------------|----------------------------------------------------------------------------------------------------|
| Fn+F10 — oświetlenie/podświetlenie klawiatury    | Określa poziom jasności oświetlenia/podświetlenia klawiatury.<br>Skrót klawiaturowy umożliwia przełączanie następujących stanów<br>jasności: wyłączone, przyciemnione, jasne. Więcej szczegółów<br>można znaleźć w sekcji Oświetlenie/podświetlenie klawiatury. |
| Fn+F11 — Print Screen                            | Służy jako klawisz Print Screen.                                                                                                    |
| Fn+F12 — Insert                                  | Służy jako klawisz Insert.                                                                                                    |
| Fn+prawy Ctrl — menu kontekstowe                 | Służy jako klawisz menu kontekstowego (czyli kliknięcia prawym<br>przyciskiem myszy).                                                                                                    |
| Fn+strzałka w lewo — Home                        | Służy jako klawisz Home.                                                                                                    |
| Fn+strzałka w prawo — End                        | Służy jako klawisz End.                                                                                                    |
| Fn+B — Pause/Break                               | Służy jako klawisz Pause/Break. Kombinacja Fn+B to klawisz<br>Pause, a Fn+Ctrl+B — Break.                                                                                                    |
| Fn+strzałka (w górę) — zmniejszenie jasności     | Umożliwia stopniowe zmniejszanie jasności ekranu LCD po każdym<br>naciśnięciu aż do osiągnięcia minimum. Więcej szczegółów można<br>znaleźć w sekcji Jasność ekranu LCD.                                                                                        |
| Fn+strzałka (w dół) — zwiększenie jasności       | Umożliwia stopniowe zwiększanie jasności ekranu LCD po każdym<br>naciśnięciu aż do osiągnięcia maksimum. Więcej szczegółów można<br>znaleźć w sekcji Jasność ekranu LCD.                                                                                        |
| Fn+Home — włączenie/wyłączenie modułów radiowych | Umożliwia włączanie i wyłączanie wszystkich modułów komunikacji<br>bezprzewodowej, np. WLAN, WWAN i Bluetooth.                                                                                                    |
| Fn+End — uśpienie                                | Przełącza komputer w stan ACPI S3, nie powodując wybudzenia systemu.                                                                                                    |

# Dane techniczne: system

UWAGA Oferowane opcje mogą być różne w różnych krajach. Poniżej zamieszczono wyłącznie dane techniczne, które muszą być dostarczone z komputerem dla zachowania zgodności z obowiązującym prawem. Aby uzyskać więcej informacji dotyczących konfiguracji komputera, przejdź do sekcji Pomoc i obsługa techniczna w systemie Windows, a następnie wybierz opcję wyświetlania informacji o komputerze.

### Tematy:

- Dane techniczne
- Zasady pomocy technicznej

# Dane techniczne

UWAGA Oferowane opcje mogą być różne w różnych krajach. Poniżej zamieszczono wyłącznie dane techniczne, które muszą być dostarczone z komputerem dla zachowania zgodności z obowiązującym prawem. Aby uzyskać więcej informacji dotyczących konfiguracji komputera, przejdź do sekcji Pomoc i obsługa techniczna w systemie Windows, a następnie wybierz opcję wyświetlania informacji o komputerze.

### Informacje o systemie

#### Tabela 3. Informacje o systemie

| Funkcje                              | Dane techniczne                      |
|--------------------------------------|--------------------------------------|
| Mikroukład                           | Mikroukład Intel CM246               |
| Przepustowość magistrali DRAM        | 64 bity na kanał (łącznie 128 bitów) |
| FLASH EPROM                          | 48 kHz                               |
| Magistrala PCle                      | 8 Gb/s                               |
| Częstotliwość magistrali zewnętrznej | DMI 3,0-8 GT/s                       |

### Procesor

UWAGA Numery procesorów nie określają ich wydajności. Dostępność procesorów może ulec zmianie i może się różnić w zależności od regionu/kraju.

#### Tabela 4. Dane techniczne procesora

| Тур                                                                                                    | UMA (zintegrowana karta graficzna)         |
|----------------------------------------------------------------------------------------------------|--------------------------------------------|
| Intel i5-9400H dziewiątej generacji (4 rdzenie/8 wątków, 2,5 GHz<br>do 4,3 GHz, 8 MB pamięci podręcznej, 45 W)  | Zintegrowany układ graficzny Intel UHD 630 |
| Intel i7-9750H dziewiątej generacji (6 rdzeni/12 wątków, 2,6 GHz<br>do 4,5 GHz, 12 MB pamięci podręcznej, 45 W) | Zintegrowany układ graficzny Intel UHD 630 |
| Intel i7-9850H dziewiątej generacji (6 rdzeni/12 wątków, 2,6 GHz<br>do 4,6 GHz, 12 MB pamięci podręcznej, 45 W) | Zintegrowany układ graficzny Intel UHD 630 |

| _     | Тур                                                                                                    | UMA (zintegrowana karta graficzna)          |
|-------|----------------------------------------------------------------------------------------------------|---------------------------------------------|
|       | ntel i9-9880H dziewiątej generacji (8 rdzeni/16 wątków, 2,3 GHz<br>do 4,8 GHz, 16 MB pamięci podręcznej, 45 W)     | Zintegrowany układ graficzny Intel UHD 630  |
|       | ntel i9-9880HK dziewiątej generacji (8 rdzeni/16 wątków, 2,4 GHz<br>do 5,0 GHz, 16 MB pamięci podręcznej, 45 W)    | Zintegrowany układ graficzny Intel UHD 630  |
| <br>( | ntel Xeon E-2276M dziewiątej generacji (6 rdzeni/12 wątków, 2,8<br>GHz do 4,7 GHz, 12 MB pamięci podręcznej, 45 W) | Zintegrowany układ graficzny Intel UHD P630 |
| <br>( | ntel Xeon E-2286M dziewiątej generacji (8 rdzeni/16 wątków, 2,4<br>GHz do 5,0 GHz, 16 MB pamięci podręcznej, 45 W) | Zintegrowany układ graficzny Intel UHD P630 |

# Pamięć

### Tabela 5. Dane techniczne pamięci

| Cecha                                           | Dane techniczne                                                                                                    |
|-------------------------------------------------|----------------------------------------------------------------------------------------------------|
| Minimalna pojemność pamięci                     | 8 GB                                                                                                    |
| Maksymalna pojemność pamięci                    | 128 GB                                                                                                    |
| Liczba gniazd                                   | 4 gniazda SoDIMM                                                                                                    |
| Maksymalna obsługiwana ilość pamięci na gniazdo | 32 GB                                                                                                    |
| Opcje pamięci                                   | <ul> <li>8 GB (1 x 8 GB)</li> <li>16 GB — 1 x 16 GB</li> <li>16 GB (2 x 8 GB)</li> <li>32 GB — 1 x 32 GB</li> <li>32 GB (2 x 16 GB)</li> <li>32 GB (4 x 8 GB)</li> <li>64 GB (4 x 16 GB)</li> <li>64 GB (2 x 32 GB)</li> <li>128 GB (4 x 32 GB)</li> </ul> |
| Тур                                             | DDR4 SDRAM (pamięć ECC lub bez ECC)                                                                                                    |
| Szybkość                                        | <ul> <li>2666 MHz</li> <li>3200 MHz</li> </ul>                                                                                                    |

### Tabela 6. Reguły instalowania modułów pamięci

| Numer SKU DIMM | Wdrożenie |
|----------------|-----------|
| X1             | В         |
| X2             | B+D       |
| X3             | A+B+C+D   |

Miejsce kanału A, B, C, D:

1. B i D pod klawiaturą — gniazdo B blisko tabliczki dotykowej i gniazdo D w pobliżu wyświetlacza LCD

2. A i C pod podstawą — gniazdo C w pobliżu tylnego panelu we/wy i gniazdo A w pobliżu akumulatora

### Podczas przechowywania

### Tabela 7. Specyfikacja pamięci masowej

| Тур                                                                          | Format                                         | Interfejs                                         | Opcje zabezpieczeń                         | Capacity                                    |
|------------------------------------------------------------------------------|------------------------------------------------|---------------------------------------------------|--------------------------------------------|---------------------------------------------|
| Trzy dyski SSD                                                               | M.2 2280                                       | <ul> <li>PCle 4x4 NVMe, do<br/>32 Gb/s</li> </ul> | Dyski samoszyfrujące<br>(SED)              | <ul><li>Do 512 GB</li><li>Do 2 TB</li></ul> |
| Jeden dysk twardy 2,5"<br>— tylko w wersji z<br>akumulatorem 4-<br>ogniwowym | W przybliżeniu (2,760 x<br>3,959 x 0,374 cala) | AHCI SATA, maksymalnie<br>6 Gb/s                  | Samoszyfrujący dysk z<br>certyfikatem FIPS | Do 2 TB                                     |

### Czytnik kart pamięci

#### Tabela 8. Dane techniczne czytnika kart pamięci

| Funkcje                   | Dane techniczne                                    |
|---------------------------|----------------------------------------------------|
| Тур                       | Jedno gniazdo kart SD                              |
| Obsługiwane karty pamięci | <ul> <li>SD</li> <li>SDHC</li> <li>SDXC</li> </ul> |

## **Audio**

#### Tabela 9. Dane techniczne dźwięku

| Funkcje   | Dane techniczne                                                                                                    |
|-----------|----------------------------------------------------------------------------------------------------|
| Kontroler | Realtek ALC3281                                                                                                    |
| Тур       | Czterokanałowy, High Definition Audio                                                                                                    |
| Głośniki  | Dwa (głośniki kierunkowe)                                                                                                    |
| Interfejs | <ul> <li>Uniwersalne gniazdo audio</li> <li>Stereofoniczne złącze słuchawkowe</li> <li>Zestaw słuchawkowy stereo</li> <li>Stereofoniczne wejście liniowe</li> <li>Wejście mikrofonowe</li> <li>Stereofoniczne wyjście liniowe</li> </ul> |

2 W (RMS) na kanał

Wzmacniacz głośników wewnętrznych

### Wideo

#### Tabela 10. Dane techniczne: grafika

| Kontroler                 | Тур  | Zależność<br>procesora                              | Typ pamięci<br>graficznej | Capacity                                | Obsługa<br>wyświetlaczy<br>zewnętrznych | Maksymalna<br>rozdzielczość |
|---------------------------|------|-----------------------------------------------------|---------------------------|-----------------------------------------|-----------------------------------------|-----------------------------|
| Intel UHD<br>Graphics 630 | UMA: | <ul> <li>Procesor</li> <li>Intel Core i5</li> </ul> | Kontroler<br>zintegrowany | Współużytkowan<br>a pamięć<br>systemowa | mDP/HDMI/Type-C                         | 4096 × 2304                 |

| Kontroler                  | Тур                       | Zależność<br>procesora                                                             | Typ pamięci<br>graficznej | Capacity                                | Obsługa<br>wyświetlaczy<br>zewnętrznych | Maksymalna<br>rozdzielczość                                                                                                    |
|----------------------------|---------------------------|------------------------------------------------------------------------------------|---------------------------|-----------------------------------------|-----------------------------------------|----------------------------------------------------------------------------------------------------|
|                            |                           | <ul> <li>Procesor<br/>Intel Core i7</li> <li>Procesor<br/>Intel Core i9</li> </ul> |                           |                                         |                                         |                                                                                                    |
| Intel UHD<br>Graphics P630 | UMA:                      | Intel Xeon                                                                         | Kontroler<br>zintegrowany | Współużytkowan<br>a pamięć<br>systemowa | mDP/HDMI/Type-C                         | 4096 × 2304                                                                                                    |
| Radeon Pro WX<br>3200      | Kontroler<br>autonomiczny | ND                                                                                 | GDDR5                     | 4 GB                                    | HDMI/mDP/USB-C                          | <ul> <li>Jedno złącze<br/>DisplayPort 1.4         <ul> <li>7680 x 4320</li> <li>(8K) przy 30 Hz</li> </ul> </li> <li>Dwa złącza<br/>DisplayPort 1.4         <ul> <li>7680 x 4320</li> <li>(8K) przy 60 Hz</li> <li>HDMI 2.0 —<br/>4096 x 2160</li> <li>(4K) przy 60 Hz</li> </ul> </li> </ul>                           |
| NVIDIA Quadro<br>T1000     | Kontroler<br>autonomiczny | ND                                                                                 | GDDR5                     | 4 GB                                    | mDP/HDMI/Type-C                         | <ul> <li>Maksymalna<br/>cyfrowa:</li> <li>Jedno złącze<br/>DisplayPort 1.4<br/>– 7680 x 4320<br/>(8K) przy 30 Hz<br/>(mDP/Type-C<br/>do DP)</li> <li>Dwa złącza<br/>DisplayPort 1.4<br/>– 7680 x 4320<br/>(8K) przy 60 Hz<br/>(mDP/Type-C<br/>do DP)</li> <li>HDMI 2.0 –<br/>4096 x 2160<br/>(4K) przy 60 Hz</li> </ul> |
| NVIDIA Quadro<br>T2000     | Kontroler<br>autonomiczny | ND                                                                                 | GDDR5                     | 4 GB                                    | mDP/HDMI/Type-C                         | <ul> <li>Maksymalna<br/>cyfrowa:</li> <li>Jedno złącze<br/>DisplayPort 1.4<br/>— 7680 x 4320<br/>(8K) przy 30 Hz<br/>(mDP/Type-C<br/>do DP)</li> <li>Dwa złącza<br/>DisplayPort 1.4<br/>— 7680 x 4320<br/>(8K) przy 60 Hz<br/>(mDP/Type-C<br/>do DP)</li> <li>HDMI 2.0 —<br/>4096 x 2160<br/>(4K) przy 60 Hz</li> </ul> |

| Kontroler                | Тур                       | Zależność<br>procesora | Typ pamięci<br>graficznej | Capacity | Obsługa<br>wyświetlaczy<br>zewnętrznych | Maksymalna<br>rozdzielczość                                                                                                    |
|--------------------------|---------------------------|------------------------|---------------------------|----------|-----------------------------------------|----------------------------------------------------------------------------------------------------|
| NVIDIA Quadro<br>RTX3000 | Kontroler<br>autonomiczny | ND                     | GDDR6                     | 6 GB     | mDP/HDMI/Type-C                         | Maksymalna<br>cyfrowa:                                                                                                    |
|                          |                           |                        |                           |          |                                         | <ul> <li>Jedno złącze<br/>DisplayPort 1.4         <ul> <li>7680 x 4320</li> <li>(8K) przy 30 Hz</li> <li>(mDP/Type-C<br/>do DP)</li> </ul> </li> <li>Dwa złącza<br/>DisplayPort 1.4         <ul> <li>7680 x 4320</li> <li>(8K) przy 60 Hz</li> <li>(mDP/Type-C<br/>do DP)</li> </ul> </li> <li>HDMI 2.0 —         <ul> <li>4096 x 2160</li> <li>(4K) przy 60 Hz</li> </ul> </li> </ul> |
| NVIDIA Quadro<br>RTX4000 | Kontroler<br>autonomiczny | ND                     | GDDR6                     | 8 GB     | mDP/HDMI/Type-C                         | Maksymalna<br>cyfrowa:                                                                                                    |
|                          |                           |                        |                           |          |                                         | <ul> <li>Jedno złącze<br/>DisplayPort 1.4         <ul> <li>7680 x 4320</li> <li>(8K) przy 30 Hz</li> <li>(mDP/Type-C<br/>do DP)</li> </ul> </li> <li>Dwa złącza<br/>DisplayPort 1.4         <ul> <li>7680 x 4320</li> <li>(8K) przy 60 Hz</li> <li>(mDP/Type-C<br/>do DP)</li> </ul> </li> <li>HDMI 2.0 —         <ul> <li>4096 x 2160</li> <li>(4K) przy 60 Hz</li> </ul> </li> </ul> |
| NVIDIA Quadro<br>RTX5000 | Kontroler<br>autonomiczny | ND                     | GDDR6                     | 16 GB    | mDP/HDMI/Type-C                         | Maksymalna<br>cyfrowa:                                                                                                    |
|                          |                           |                        |                           |          |                                         | <ul> <li>Jedno złącze<br/>DisplayPort 1.4         <ul> <li>7680 x 4320</li> <li>(8K) przy 30 Hz</li> <li>(mDP/Type-C<br/>do DP)</li> </ul> </li> <li>Dwa złącza<br/>DisplayPort 1.4         <ul> <li>7680 x 4320</li> <li>(8K) przy 60 Hz</li> <li>(mDP/Type-C<br/>do DP)</li> </ul> </li> <li>HDMI 2.0 —         <ul> <li>4096 x 2160</li> <li>(4K) przy 60 Hz</li> </ul> </li> </ul> |

### Kamera

### Tabela 11. Dane techniczne kamery

| Funkcje       | Dane techniczne                                                                       |
|---------------|---------------------------------------------------------------------------------------|
| Rozdzielczość | Kamera:                                                                               |
|               | <ul><li>Zdjęcie: 0,92 megapiksela</li><li>Wideo: 1280 x 720 przy 30 kl./s</li></ul>   |
|               | Kamera podczerwieni (opcjonalna z ekranem FHD bez obsługi<br>dotykowej):              |
|               | <ul> <li>Zdjęcie: 0,30 megapiksela</li> <li>Wideo: 340 x 340 przy 60 kl./s</li> </ul> |
| Kąt widzenia  | <ul> <li>Kamera — 86,7 stopnia</li> <li>Kamera na podczerwień — 70 stopni</li> </ul>  |

# Komunikacja

### Tabela 12. Komunikacja

| Funkcje                              | Dane techniczne                                                                                                    |
|--------------------------------------|----------------------------------------------------------------------------------------------------|
| Karta sieciowa                       | Zintegrowana karta Gigabit Ethernet Intel i219LM 10/100/1000<br>Mb/s (RJ-45) z funkcją zdalnego włączania i trybem PXE |
| Wireless (Komunikacja bezprzewodowa) | <ul><li>Karta Wi-Fi 802.11n/ac w gnieździe M.2</li><li>Bluetooth</li></ul>                                             |

### Porty i złącza

#### Tabela 13. Porty i złącza

| Funkcje                     | Dane techniczne                                                                               |
|-----------------------------|-----------------------------------------------------------------------------------------------|
| Czytnik kart pamięci        | Czytnik kart pamięci SD 4.0                                                                   |
| Czytnik kart inteligentnych | Standardowe                                                                                   |
| USB                         | Dwa porty USB 3.1 pierwszej generacji                                                         |
| Security (Zabezpieczenia)   | Gniazdo blokady Noble Wedge                                                                   |
| Port dokowania              | Obsługa dokowania za pomocą kabla                                                             |
| Audio                       | <ul> <li>Gniazdo słuchawek</li> <li>Mikrofony kierunkowe z funkcją redukcji szumów</li> </ul> |
| Video (Grafika)             | <ul><li>Mini DisplayPort 1.4</li><li>HDMI 2.0</li></ul>                                       |
| Karta sieciowa              | Jedno złącze RJ-45                                                                            |
| Thunderbolt                 | Dwa porty Thunderbolt 3 Type-C                                                                |

# Bezdotykowa karta inteligentna

### Tabela 14. Bezdotykowa karta inteligentna

| Tytuł                                   | Opis                                                                                                    | Zbliżeniowy czytnik kart Smart Card<br>Dell ControlVault 3 NFC |
|-----------------------------------------|----------------------------------------------------------------------------------------------------|----------------------------------------------------------------|
| Obsługa kart Felica                     | Czytnik i oprogramowanie obsługujące karty<br>zbliżeniowe Felica                                                                      | Tak                                                            |
| Obsługa kart Prox (Proximity) (125 kHz) | Czytnik i oprogramowanie obsługujące karty<br>zbliżeniowe Prox/Proximity/125 kHz                                                      | Nie                                                            |
| Obsługa kart ISO 14443 typu A           | Czytnik i oprogramowanie obsługujące karty<br>zbliżeniowe ISO 14443 typu A                                                            | Tak                                                            |
| Obsługa kart ISO 14443 typu B           | Czytnik i oprogramowanie obsługujące karty<br>zbliżeniowe ISO 14443 typu B                                                            | Tak                                                            |
| ISO/IEC 21481                           | Czytnik i oprogramowanie obsługujące karty<br>zbliżeniowe i tokeny zgodne ze standardem<br>ISO/IEC 21481                              | Tak                                                            |
| ISO/IEC 18092                           | Czytnik i oprogramowanie obsługujące karty<br>zbliżeniowe i tokeny zgodne ze standardem<br>ISO/IEC 21481                              | Tak                                                            |
| Obsługa kart ISO 15693                  | Czytnik i oprogramowanie obsługujące karty<br>zbliżeniowe ISO 15693                                                                   | Tak                                                            |
| Obsługa znaczników NFC                  | Obsługa odczytu i przetwarzania informacji<br>w znacznikach NFC                                                                       | Tak                                                            |
| Tryb czytnika NFC                       | Obsługa trybu czytnika NFC Forum Defined                                                                                              | Tak                                                            |
| Tryb zapisu NFC                         | Obsługa trybu zapisu NFC Forum Defined                                                                                                | Tak                                                            |
| Tryb NFC Peer-to-Peer                   | Obsługa trybu NFC Forum Defined Peer-to-<br>Peer                                                                                      | Tak                                                            |
| Obsługa standardu EMVCo                 | Obsługa standardów EMVCO kart<br>SmartCard zgodnie z opisem w witrynie<br>www.emvco.com                                               | Tak                                                            |
| Certyfikat EMVCo                        | Oficjalny certyfikat zgodności ze<br>standardami EMVCO kart Smart Card                                                                | Tak                                                            |
| Interfejs NFC Proximity OS              | Wyliczanie urządzeń NFP (Near Field<br>Proximity) na potrzeby systemu<br>operacyjnego                                                 | Tak                                                            |
| Interfejs PC/SC OS                      | Specyfikacja PC/Smart Card na potrzeby<br>integracji czytników sprzętowych w<br>środowisku komputera osobistego.                      | Tak                                                            |
| Zgodność ze sterownikiem CCID           | Obsługa wspólnych sterowników urządzeń<br>interfejsu kart z układami scalonymi dla<br>sterowników na poziomie systemu<br>operacyjnego | Tak                                                            |
| Certyfikat Windows                      | Urządzenie z certyfikatem Microsoft WHCK                                                                                              | Tak                                                            |
| Obsługa rozwiązania Dell ControlVault   | Urządzenie łączy się z rozwiązaniem<br>ControlVault na potrzeby użytkowania i<br>przetwarzania                                        | Tak                                                            |

(i) UWAGA Karty zbliżeniowe 125 KHz nie są obsługiwane.

### Tabela 15. Obsługiwane karty pamięci

| Producent  | Karta                                 | obsługiwane |
|------------|---------------------------------------|-------------|
| HID        | Karta jCOP readertest3 A (14443a)     | Tak         |
|            | 1430 1L                               |             |
|            | DESFire D8H                           |             |
|            | iClass (starsze wersje)               |             |
|            | iClass SEOS                           |             |
| NXP/Mifare | Karty Mifare DESFire 8K White PVC     | Tak         |
|            | Karty Mifare Classic 1K White PVC     |             |
|            | Karta NXP Mifare Classic S50 ISO      |             |
| G&D        | idOnDemand — SCE3.2 144K              | Tak         |
|            | SCE6.0 FIPS 80K Dual+ 1 K Mifare      |             |
|            | SCE6.0 nonFIPS 80K Dual+ 1 K Mifare   |             |
|            | SCE6.0 FIPS 144K Dual + 1K Mifare     |             |
|            | SCE6.0 nonFIPS 144K Dual + 1 K Mifare |             |
|            | SCE7.0 FIPS 144K                      |             |
| Oberthur   | idOnDemand — OCS5.2 80K               | Tak         |
|            | Karta ID-One Cosmo 64 RSA D V5.4 T=0  |             |

## Wyświetlacz

### Tabela 16. Dane techniczne: wyświetlacz

| Funkcje                             | Dane techniczne                                                                                                    |
|-------------------------------------|----------------------------------------------------------------------------------------------------|
| Тур                                 | <ul> <li>15,6" Wyświetlacz WVA o rozdzielczości FHD 1920 x 1080 z powłoką przeciwodblaskową, bez obsługi dotykowej, gama kolorów NTSC 45%</li> <li>15,6" Wyświetlacz o rozdzielczości FHD 1920 x 1080 z powłoką przeciwodblaskową, bez obsługi dotykowej, gama kolorów NTSC 72%</li> <li>15,6" Wyświetlacz dotykowy WVA o rozdzielczości FHD 1920 x 1080 TL, gama kolorów NTSC 72%</li> <li>15,6" Wyświetlacz WVA o rozdzielczości UHD 3840 x 2160 z powłoką przeciwodblaskową, bez obsługi dotykowej, gama kolorów NTSC 100%</li> </ul> |
| Luminescencja/jasność (standardowo) | <ul> <li>220 nitów (FHD, gama kolorów 45%)</li> <li>300 nitów (FHD, gama kolorów 72%)</li> <li>500 nitów (UHD, gama kolorów Adobe 100%)</li> </ul>                                                                                                    |
| Wysokość (obszar aktywny)           | <ul> <li>FHD: 193,59 mm (7,62")</li> <li>UHD: 194,40 mm (7,65")</li> </ul>                                                                                                    |
| Szerokość (obszar aktywny):         | <ul> <li>FHD: 344,16 mm (13,55")</li> <li>UHD: 345,60 mm (13,61")</li> </ul>                                                                                                    |
| Przekątna                           | <ul> <li>FHD: 394,87 mm (15,60")</li> <li>UHD: 396,52 mm (15,60")</li> </ul>                                                                                                    |
| Liczba megapikseli                  | <ul> <li>FHD: 2,07</li> <li>UHD: 8,29</li> </ul>                                                                                                    |

| Funkcje                        | Dane techniczne                                                                                                    |
|--------------------------------|----------------------------------------------------------------------------------------------------|
| Liczba pikseli na cal (PPI)    | <ul> <li>FHD: 141</li> <li>UHD: 282</li> </ul>                                                                                        |
| Współczynnik kontrastu         | <ul> <li>FHD: 700:1</li> <li>UHD — 1200:1</li> </ul>                                                                                  |
| Częstotliwość odświeżania      | 60 Hz                                                                                                    |
| Kąt widzenia w poziomie (min.) | 80/80 stopni                                                                                                    |
| Kąt widzenia w pionie (min.)   | 80/80 stopni                                                                                                    |
| Rozstaw pikseli                | <ul> <li>FHD: 0,179 mm</li> <li>UHD: 0,090 mm</li> </ul>                                                                              |
| Pobór mocy (maks.)             | <ul> <li>4,2 W (FHD, gama kolorów 45%)</li> <li>6,2 W (FHD, gama kolorów 72%)</li> <li>10 W (UHD, gama kolorów Adobe 100%)</li> </ul> |

## Klawiatura

### Tabela 17. Dane techniczne klawiatury

| Funkcje                 | Dane techniczne                                                                                                |
|-------------------------|----------------------------------------------------------------------------------------------------|
| Liczba klawiszy         | <ul> <li>103 (USA i Kanada)</li> <li>104 (Europa)</li> <li>106 (Brazylia)</li> <li>107 (Japonia)</li> </ul>    |
| Rozmiar                 | <ul> <li>Pełny wymiar</li> <li>Rozstaw klawiszy X = 19,00 mm</li> <li>Rozstaw klawiszy Y = 19,00 mm</li> </ul> |
| Klawiatura podświetlana | (opcjonalnie)                                                                                                  |
| Układ                   | QWERTY/AZERTY/Kanji                                                                                            |

## Tabliczka dotykowa

### Tabela 18. Dane techniczne tabliczki dotykowej

| Funkcje       | Dane techniczne                                                                  |
|---------------|----------------------------------------------------------------------------------|
| Rozdzielczość | <ul><li>W poziomie: 1048</li><li>W pionie: 984</li></ul>                         |
| Wymiary       | <ul> <li>Szerokość: 99,50 mm (3,92")</li> <li>Wysokość: 53 mm (2,09")</li> </ul> |
| Wielodotyk    | Konfigurowalne gesty jednym i wieloma palcami                                    |

# Akumulator

### Tabela 19. Akumulator

| Funkcje                                                 | Dane techniczne                                                                                                    |
|---------------------------------------------------------|----------------------------------------------------------------------------------------------------|
| Тур                                                     | <ul> <li>Akumulator litowo-polimerowy 64 Wh (4-ogniwowy) z funkcją<br/>ExpressCharge</li> <li>Akumulator litowo-polimerowy 97 Wh (6-ogniwowy) z funkcją<br/>ExpressCharge</li> <li>Akumulator litowo-polimerowy 97 Wh (6-ogniwowy) z<br/>trzyletnią gwarancją</li> </ul>                                                                                                    |
| Wymiary                                                 | <ol> <li>"Inteligentny" akumulator litowo-jonowy 64 Wh</li> <li>Wysokość: 222,40 mm (8,76 cala)</li> <li>Szerokość: 73,80 mm (2,90 cala)</li> <li>Wysokość: 11,15 mm (0,44 cala)</li> <li>Masa: 298,00 g</li> <li>"Inteligentny" akumulator litowo-jonowy 97 Wh</li> <li>Wysokość: 332,00 mm (13,07 cala)</li> <li>Szerokość: 73,80 mm (2,90 cala)</li> <li>Wysokość: 11,15 mm (0,439 cala)</li> <li>Masa: 445,00 g</li> </ol> |
| Masa (maksymalna)                                       | <ul> <li>64 Wh: 2,98 kg (0,66 funta)</li> <li>97 Wh: 4,45 kg (0,98 funta)</li> </ul>                                                                                                    |
| Napięcie                                                | <ul> <li>64 Wh: 7,8 VDC</li> <li>97 Wh: 11,4 VDC</li> </ul>                                                                                                    |
| Okres eksploatacji                                      | 300 cykli rozładowania/naładowania                                                                                                    |
| Czas ładowania przy wyłączonym komputerze (przybliżony) | 4 godziny                                                                                                    |
| Czas pracy                                              | Zależy od warunków pracy; w pewnych warunkach wysokiego<br>zużycia energii może być znacznie skrócony                                                                                                    |
| Zakres temperatur: podczas pracy                        | 0°C do 35°C (32°F do 95°F)                                                                                                    |
| Zakres temperatur: podczas przechowywania               | -40°C do 65°C (-40°F do 149°F)                                                                                                    |
| Bateria pastylkowa                                      | ML1220                                                                                                    |

# Zasilacz

### Tabela 20. Dane techniczne zasilacza

| Funkcje                       | Dane techniczne                |
|-------------------------------|--------------------------------|
| Тур                           | Zasilacz 180 W                 |
| Napięcie wejściowe            | prąd przemienny 100 V do 240 V |
| Prąd wejściowy                | 180 W — 2,34 A                 |
| Częstotliwość wejściowa       | 50 Hz do 60 Hz                 |
| Prąd wyjściowy                | 180 W — 9,23 A (pobór ciągły)  |
| Znamionowe napięcie wyjściowe | prąd stały 19,5 V              |

| Funkcje                                | Dane techniczne                     |
|----------------------------------------|-------------------------------------|
| Zakres temperatur (podczas pracy)      | Od 0°C do 40°C (od 32°F do 104°F)   |
| Zakres temperatur (w stanie spoczynku) | Od –40° do 70°C (od –40°F do 158°F) |

# Wymiary i masa

#### Tabela 21. Wymiary i masa

| Funkcje   | Dane techniczne                                                          |
|-----------|--------------------------------------------------------------------------|
| Wysokość  | Wysokość z przodu (system z ekranem dotykowym): 25,9 mm<br>(1,02 cala)   |
|           | Wysokość z tyłu (system z ekranem dotykowym): 30,85 mm (1,21 cala)       |
|           | Wysokość z przodu (system bez ekranu dotykowego): 25,0 mm<br>(0,98 cala) |
|           | Wysokość z tyłu (bez ekranu dotykowego) — 29,97 mm (1,18 cala)           |
|           | Wysokość z przodu (pokrywa z aluminium): 24,0 mm (0,94 cala)             |
|           | Wysokość z tyłu (pokrywa z aluminium): 30,4 mm (1,19 cala)               |
| Szerokość | 377,60 mm (14,87 cala)                                                   |
| Głębokość | 251,30 mm (9,89 cala)                                                    |
| Masa      | Od 2,52 kg (5,57 funta)                                                  |

### System operacyjny

#### Tabela 22. System operacyjny

| Funkcje                        | Dane techniczne                                                                                                    |  |
|--------------------------------|----------------------------------------------------------------------------------------------------|--|
| Obsługiwane systemy operacyjne | <ul> <li>Windows 10 Home (64-bitowy)</li> <li>Windows 10 Professional w wersji 64-bitowej</li> <li>Windows 10 Pro for Workstations (64-bitowy)</li> <li>Ubuntu 18.04 LTS (64-bitowy)</li> <li>Red Hat Linux Enterprise 8.0</li> </ul> |  |

# Środowisko pracy komputera

Poziom zanieczyszczeń w powietrzu: G1 lub niższy, wg definicji w ISA-S71.04-1985

### Tabela 23. Środowisko pracy komputera

|                                  | Podczas pracy                                                                          | Pamięć masowa                                                                         |
|----------------------------------|----------------------------------------------------------------------------------------|---------------------------------------------------------------------------------------|
| Zakres temperatur                | 0°C do 35°C (32°F do 95°F)                                                             | -40°C do 65°C (-40°F do 149°F)                                                        |
| Wilgotność względna (maksymalna) | 20% do 80% (bez kondensacji)<br>(i) UWAGA Maksymalna temperatura<br>punktu rosy = 26°C | 20% do 95% (bez kondensacji)<br>() UWAGA Maksymalna temperatura<br>punktu rosy = 33°C |
| Drgania (maksymalne)             | 0,26 GRMS                                                                              | 1,37 GRMS                                                                             |
| Udar (maksymalny)                | 105 G <sup>†</sup>                                                                     | 40 G <sup>‡</sup>                                                                     |

|                             | Podczas pracy                        | Pamięć masowa                       |
|-----------------------------|--------------------------------------|-------------------------------------|
| Wysokość nad poziomem morza | Od -15,2 m do 3048 m (od -50 stóp do | Od -15,2 m do 10 668 m (-50 stóp do |
| (maksymalna)                | 10 000 stóp)                         | 35 000 stóp)                        |

\* Mierzone z wykorzystaniem spektrum losowych wibracji, które symulują środowisko użytkownika.

† Mierzona za pomocą 2 ms pół-sinusoidalnego impulsu, gdy dysk twardy jest używany.

‡ Mierzona za pomocą 2 ms pół-sinusoidalnego impulsu, gdy głowica dysku twardego jest w położeniu spoczynkowym.

# Zasady pomocy technicznej

Więcej informacji na ten temat można znaleźć w artykułach bazy wiedzy nr PNP13290, PNP18925 i PNP18955.

# Program konfiguracji systemu

Program konfiguracji systemu umożliwia zarządzanie komponentami i konfigurowanie opcji systemu BIOS. Program konfiguracji systemu umożliwia:

- · Zmienianie ustawień zapisanych w pamięci NVRAM po zainstalowaniu lub wymontowaniu sprzętu
- Wyświetlanie konfiguracji sprzętowej systemu
- · Włączanie i wyłączanie wbudowanych urządzeń
- · Ustawianie opcji wydajności i zarządzania zasilaniem
- · Zarządzanie zabezpieczeniami komputera

### Tematy:

- Program konfiguracji systemu
- Menu startowe
- Klawisze nawigacji
- Boot Sequence
- Opcje konfiguracji systemu
- Aktualizowanie systemu BIOS w systemie Windows
- Hasło systemowe i hasło konfiguracji systemu

# Program konfiguracji systemu

OSTRZEŻENIE Ustawienia konfiguracji systemu BIOS powinni zmieniać tylko doświadczeni użytkownicy. Niektóre zmiany mogą spowodować nieprawidłową pracę komputera.

# (j) UWAGA Przed skorzystaniem z programu konfiguracji systemu BIOS zalecane jest zapisanie informacji wyświetlanych na ekranie, aby można je było wykorzystać w przyszłości.

Programu konfiguracji systemu BIOS można używać w następujących celach:

- Wyświetlanie informacji o sprzęcie zainstalowanym w komputerze, takich jak ilość pamięci operacyjnej (RAM) i pojemność dysku twardego.
- · Modyfikowanie konfiguracji systemu.
- Ustawianie i modyfikowanie opcji, takich jak hasło, typ zainstalowanego dysku twardego oraz włączanie i wyłączanie podstawowych urządzeń.

# Menu startowe

Po wyświetleniu logo Dell naciśnij klawisz <F12>, aby wyświetlić menu jednorazowych opcji uruchamiania z listą urządzeń startowych w komputerze. To menu zawiera także opcje Diagnostics (Diagnostyka) i BIOS Setup (Konfiguracja systemu BIOS). Urządzenia są wymienione w menu rozruchu tylko wtedy, gdy są urządzeniami rozruchowymi systemu. Za pomocą tego menu można uruchomić komputer z wybranego urządzenia albo wykonać testy diagnostyczne komputera. Używanie menu startowego nie powoduje zmiany kolejności urządzeń startowych zdefiniowanej w systemie BIOS.

Dostępne opcje:

- UEFI Boot:
- Windows Boot Manager
- .
- Inne opcje:
  - konfiguracja systemu BIOS
  - Aktualizacja pamięci Flash systemu BIOS
  - Diagnostyka

· Zmień ustawienia trybu rozruchu

# Klawisze nawigacji

UWAGA Większość opcji konfiguracji systemu jest zapisywana, a zmiany ustawień są wprowadzane po ponownym uruchomieniu komputera.

| Klawisze        | Nawigacja                                                                                                    |  |
|-----------------|----------------------------------------------------------------------------------------------------|--|
| Strzałka w górę | Przejście do poprzedniego pola.                                                                                                    |  |
| Strzałka w dół  | Przejście do następnego pola.                                                                                                    |  |
| Enter           | Umożliwia wybranie wartości w bieżącym polu (jeśli pole udostępnia wartości do wyboru) oraz korzystanie z łączy<br>w polach.                                                                                      |  |
| Spacja          | Rozwijanie lub zwijanie listy elementów.                                                                                                    |  |
| Karta           | Przejście do następnego obszaru.                                                                                                    |  |
| Esc             | Powrót do poprzedniej strony do momentu wyświetlenia ekranu głównego. Naciśnięcie klawisza Esc na ekranie<br>głównym powoduje wyświetlenie komunikatu z monitem o zapisanie zmian i ponowne uruchomienie systemu. |  |

# **Boot Sequence**

Opcja Boot Sequence umożliwia pominięcie kolejności urządzeń startowych zdefiniowanej w programie konfiguracji systemu i uruchomienie komputera z określonego urządzenia (na przykład z napędu dysków optycznych lub z dysku twardego). Po wyświetleniu logo Dell, kiedy komputer wykonuje automatyczny test diagnostyczny (POST), dostępne są następujące funkcje:

- · Dostęp do konfiguracji systemu: naciśnij klawisz F2.
- · Wyświetlenie menu jednorazowej opcji uruchamiania: naciśnij klawisz F12.

Menu jednorazowej opcji uruchamiania zawiera urządzenia, z których można uruchomić komputer oraz opcję diagnostyki. Opcje dostępne w tym menu są następujące:

- · Removable Drive (jeśli napęd jest dostępny)
- STXXXX Drive (Napęd STXXXX)

### (i) UWAGA XXXX oznacza numer napędu SATA.

- · Optical Drive (jeśli napęd jest dostępny)
- SATA Hard Drive (jeśli napęd jest dostępny)
- · Diagnostics

UWAGA Wybranie opcji Diagnostics (Diagnostyka) powoduje wyświetlenie ekranu ePSA diagnostics (Diagnostyka ePSA).

Ekran sekwencji ładowania zawiera także opcję umożliwiającą otwarcie programu konfiguracji systemu.

# Opcje konfiguracji systemu

UWAGA W zależności od oraz zainstalowanych urządzeń wymienione w tej sekcji pozycje mogą, ale nie muszą, pojawiać się na ekranie.

# Opcje ogólne

### Tabela 24. Ogólne

Opcja

System Information

Opis

W tej sekcji są wyświetlone najważniejsze informacje o sprzęcie zainstalowanym w komputerze.

Dostępne opcje:

| Орсја                   | Opis                                                                                                    |
|-------------------------|----------------------------------------------------------------------------------------------------|
|                         | <ul> <li>System Information</li> <li>Memory Configuration (Konfiguracja pamięci)</li> <li>Processor Information (Informacje o procesorze)</li> <li>Device Information</li> </ul>  |
| Battery Information     | Wyświetla stan akumulatora oraz typ zasilacza podłączonego do<br>komputera.                                                                                                    |
| Boot Sequence           | Umożliwia zmienianie kolejności urządzeń, na których komputer<br>poszukuje systemu operacyjnego podczas uruchamiania.                                                             |
|                         | Dostępne opcje:                                                                                                    |
|                         | <ul> <li>Windows Boot Manager (Menedżer rozruchu systemu<br/>Windows)</li> <li>Boot List Option:</li> </ul>                                                                       |
|                         | Umozliwia zmianę opcji listy urządzen rozruchowych.                                                                                                    |
|                         | <ul> <li>Legacy External Devices (Starsze urządzenia zewnętrzne)</li> <li>UEFI — domyślne</li> </ul>                                                                              |
| Advanced Boot Options   | Umożliwia włączenie ustawienia Enable Legacy Option ROMs.<br>Dostepne opcie:                                                                                                    |
|                         | <ul> <li>Enable Legacy Option ROMs (Włącz starsze moduły Option<br/>ROM) — domyślne</li> <li>Enable Attempt Legacy Boot (Włącz próbę uruchamiania<br/>w trybie Legacy)</li> </ul> |
| UEFI Boot Path Security | Umożliwia określanie, czy system wyświetla monit o wprowadzenie<br>hasła administratora przy rozruchu ze ścieżki UEFI.                                                            |
|                         | Kliknij jedną z poniższych opcji:                                                                                                    |
|                         | <ul> <li>Always, Except Internal HDD (Zawsze z wyjątkiem wewnętrznego dysku twardego) — ustawienie domyślne</li> <li>Always (Zawsze)</li> <li>Nigdy</li> </ul>                    |
| Date/Time               | Umożliwia ustawienie daty i godziny. Efekt zmian w systemowej<br>dacie i systemowym czasie jest widoczny natychmiast.                                                             |

# Konfiguracja systemu

### Tabela 25. Konfiguracja systemu

| Орсја          | Opis                                                                                                    |
|----------------|----------------------------------------------------------------------------------------------------|
| Integrated NIC | Umożliwia konfigurowanie zintegrowanej karty sieciowej.                                                                 |
|                | Kliknij jedną z poniższych opcji:                                                                                       |
|                | <ul> <li>Wyłączone</li> <li>Enabled (Włączone)</li> <li>Enabled w/PXE (Włączone z PXE) — ustawienie domyślne</li> </ul> |
| SATA Operation | Umożliwia skonfigurowanie trybu działania zintegrowanego<br>kontrolera dysków twardych SATA.                            |
|                | Kliknij jedną z poniższych opcji:                                                                                       |

| Орсја                                                              | Opis                                                                                                    |
|--------------------------------------------------------------------|----------------------------------------------------------------------------------------------------|
|                                                                    | <ul> <li>Wyłączone</li> <li>AHCI</li> <li>RAID On — ustawienie domyślne</li> <li>UWAGA Kontroler SATA jest skonfigurowany do obsługi<br/>trubu RAID</li> </ul>                                                                                          |
| Napędy                                                             | I możliwia właczanie i wyłaczanie wbudowanych nanedów                                                                                                    |
|                                                                    |                                                                                                    |
|                                                                    | CATA 1                                                                                                    |
|                                                                    | <ul> <li>SATA-1</li> <li>SATA-4</li> <li>M.2 PCIe SSD-0</li> <li>M.2 PCIe SSD-1</li> </ul>                                                                                                    |
|                                                                    | Wszystkie opcje są domyślnie włączone.                                                                                                    |
| SMART Reporting                                                    | To pole określa, czy w trakcie uruchamiania systemu są zgłaszane<br>błędy zintegrowanych dysków twardych. Ta technologia stanowi<br>część specyfikacji SMART (Self Monitoring Analysis and Reporting<br>Technology). Ta opcja jest domyślnie wyłączona. |
|                                                                    | <ul> <li>Enable SMART Reporting (Włącz raportowanie SMART)</li> </ul>                                                                                                    |
| USB Configuration (Konfiguracja USB)                               | Umożliwia włączanie i wyłączanie wbudowanego interfejsu USB.                                                                                                    |
|                                                                    | Dostępne opcje:                                                                                                    |
|                                                                    | <ul> <li>Enable USB Boot Support</li> <li>Włącza zewnętrzne porty USB</li> </ul>                                                                                                    |
|                                                                    | Wszystkie opcje są domyślnie włączone.                                                                                                    |
|                                                                    | UWAGA Klawiatura i mysz USB zawsze działają w systemie BIOS bez względu na to ustawienie.                                                                                                    |
| Dell Type-C Dock Configuration                                     | Stała obsługa stacji dokujących Dell. Ustawienie to dotyczy tylko<br>portów Type-C podłączonych do stacji dokującej Dell WD lub Dell<br>TB.                                                                                                    |
| Thunderbolt Adapter Configuration                                  | Umożliwia skonfigurowanie zabezpieczeń adaptera Thunderbolt w<br>systemie operacyjnym.                                                                                                    |
|                                                                    | Dostępne opcje:                                                                                                    |
|                                                                    | Enable Thunderbolt Technology Support (Włącz obsługę technologii Thunderbolt) — ustawienie domyślne                                                                                                    |
|                                                                    | <ul> <li>Enable Thunderbolt Adapter Boot Support (Włącz<br/>obsługę uruchamiania przez adapter Thunderbolt)</li> <li>Enable Thunderbolt Adapter Pre-boot Modules (Włacz</li> </ul>                                                                      |
|                                                                    | obsługę modułów wstępnego uruchamiania adaptera<br>Thunderbolt)                                                                                                    |
|                                                                    | Jedna opcja do wyboru:                                                                                                    |
|                                                                    | <ul> <li>Security Level — No Security (Poziom zabezpieczeń —<br/>brak zabezpieczeń)</li> </ul>                                                                                                    |
|                                                                    | <ul> <li>Security Level - User Authorization (Poziom zabezpieczeń<br/>— autoryzacja użytkownika) — ustawienie domyślne</li> </ul>                                                                                                    |
|                                                                    | <ul> <li>Security Level - Secure Connect (Poziom zabezpieczeń<br/>— bezpieczne połączenie)</li> </ul>                                                                                                    |
|                                                                    | <ul> <li>Security Level - Display Port Only (Poziom zabezpieczeń<br/>— tylko DisplayPort)</li> </ul>                                                                                                    |
| Thunderbolt Auto Switch (Automatyczne przełączanie<br>Thunderbolt) | Umożliwia automatyczne przełączanie funkcji Thunderbolt.                                                                                                    |

| Орсја                                                                                                    | Opis                                                                                                    |
|----------------------------------------------------------------------------------------------------|----------------------------------------------------------------------------------------------------|
| USB PowerShare                                                                                               | To pole umożliwia skonfigurowanie zachowania funkcji USB<br>PowerShare. Za pomocą tej funkcji można ładować zewnętrzne<br>urządzenia z akumulatora systemu przez port USB PowerShare<br>(jest ona domyślnie wyłączona).                                                                                                    |
|                                                                                                    | <ul> <li>Enable USB PowerShare (Włącz funkcję USB<br/>PowerShare)</li> </ul>                                                                                                    |
| Audio                                                                                                    | Umożliwia włączenie lub wyłączanie zintegrowanego kontrolera<br>dźwiękowego. Domyślnie włączona jest opcja <b>Enable Audio</b>                                                                                                    |
|                                                                                                    | Dostępne opcje:                                                                                                    |
|                                                                                                    | Enable Microphone     Enable Internal Speaker                                                                                                    |
|                                                                                                    | Domyślnie ta opcja jest ustawiona.                                                                                                    |
| Keyboard Illumination                                                                                        | To pole umożliwia skonfigurowanie funkcji podświetlenia klawiatury.<br>Jasność podświetlenia można ustawić w zakresie od 0% do 100%.                                                                                                    |
|                                                                                                    | Dostępne opcje:                                                                                                    |
|                                                                                                    | <ul> <li>Wyłączone</li> <li>Dim (Niska jasność)</li> <li>Bright (Jasne) — ustawienie domyślne</li> </ul>                                                                                                    |
| Keyboard Backlight Timeout on AC (Limit czasu<br>podświetlenia klawiatury przy zasilaniu sieciowym)          | Pozwala określić wartość limitu czasu dla podświetlenia klawiatury,<br>gdy do systemu podłączony jest zasilacz sieciowy. Wartość limitu<br>czasu podświetlenia klawiatury ma znaczenie tylko wtedy, gdy<br>podświetlenie jest włączone.                                                                                                    |
|                                                                                                    | <ul> <li>5 sekund</li> <li>10 seconds (10 sekund) — ustawienie domyślne</li> <li>15 sekund</li> <li>30 sekund</li> <li>1 minuta</li> <li>5 minut</li> <li>15 minutes (15 minut)</li> <li>Nigdy</li> </ul>                                                                                                    |
| Keyboard Backlight Timeout on Battery (Limit czasu<br>podświetlenia klawiatury przy zasilaniu z akumulatora) | <ul> <li>Funkcja pozwala określić wartość limitu czasu podświetlenia klawiatury, gdy system jest zasilany tylko przez akumulator. Wartość limitu czasu podświetlenia klawiatury ma znaczenie tylko wtedy, gdy podświetlenie jest włączone.</li> <li>5 sekund</li> <li>10 seconds (10 sekund) — ustawienie domyślne</li> <li>15 sekund</li> <li>30 sekund</li> <li>1 minuta</li> <li>5 minut</li> </ul> |

Nigdy

To pole pozwala określić, czy ekran dotykowy jest włączony.

Umożliwia wyłączenie wszystkich lampek i sygnałów dźwiękowych w systemie po naciśnięciu klawiszy Fn+F7. Ta opcja jest domyślnie wyłączona.

Umożliwia włączanie i wyłączanie innych wbudowanych urządzeń.

• Enable Camera — ustawienie domyślne

Touchscreen

**Unobtrusive Mode** 

**Miscellaneous devices** 

| Орсја                    | Opis                                                                                                    |
|--------------------------|----------------------------------------------------------------------------------------------------|
|                          | <ul> <li>Enable Hard Drive Free Fall Protection (Włącz czujnik<br/>upadku dysku twardego) — ustawienie domyślne</li> <li>Enable Secure Digital (SD) Card (Włącz obsługę kart SD)<br/>— ustawienie domyślne</li> <li>Secure Digital (SD) Card Boot</li> <li>Secure Digital (SD) card Read-Only Mode (Karta SD w<br/>trybie tylko do odczytu)</li> </ul> |
| MAC Address Pass-Through | Ta funkcja umożliwia zastąpienie adresu MAC zewnętrznego<br>interfejsu sieciowego (w obsługiwanej stacji dokującej lub w module<br>sprzętowym) wybranym adresem MAC z puli systemowej.<br>Domyślną opcją jest zastąpienie adresu MAC.                                                                                                    |
|                          | Po wybraniu opcji zintegrowanego interfejsu NIC zalecane jest<br>wykonanie jednej z następujących czynności:                                                                                                    |
|                          | <ul> <li>Wyłączenie zintegrowanego interfejsu NIC w systemie BIOS w celu uniknięcia problemów z wieloma kartami sieciowymi z identycznymi adresami MAC.</li> <li>Jeśli nie można wyłączyć zintegrowanego interfejsu NIC, nie należy go podłączać do sieci, w której działa stacja dokująca lub moduł USB sieci Ethernet.</li> </ul>                    |

# Opcje ekranu Video (Wideo)

### Tabela 26. Video (Grafika)

| Орсја               | Opis                                                                                                    |
|---------------------|----------------------------------------------------------------------------------------------------|
| LCD Brightness      | Umożliwia ustawienie jasności ekranu wyświetlacza odpowiednio do<br>źródła zasilania. On Battery (Akumulator; 50% jako ustawienie<br>domyślne) i On AC (Zasilanie sieciowe; 100% jako ustawienie<br>domyślne). |
| Switchable Graphics | Ta opcja umożliwia włączanie i wyłączanie technologii<br>przełączalnych kart graficznych, takich jak NVIDIA Optimus i AMD<br>PowerExpress.                                                                     |
|                     | Tę opcję należy włączyć tylko w systemie operacyjnym Windows 7 i<br>w nowszych wersjach systemu Windows lub Ubuntu. Funkcja ta nie<br>obsługuje innych systemów operacyjnych.                                  |

### Security (Zabezpieczenia)

#### Tabela 27. Security (Zabezpieczenia)

| Орсја          | Opis                                                                                                    |
|----------------|----------------------------------------------------------------------------------------------------|
| Admin Password | Umożliwia ustawianie, zmienianie i usuwanie hasła administratora.                                                                                                    |
|                | Pola ustawiania hasła:                                                                                                    |
|                | <ul> <li>Enter the old password (Wprowadź stare hasło)</li> <li>Enter the new password (Wprowadź nowe hasło)</li> <li>Confirm new password (Potwierdź nowe hasło)</li> </ul>                                                      |
|                | Po ustawieniu hasła kliknij przycisk <b>OK</b> .                                                                                                    |
|                | UWAGA Przy pierwszym logowaniu pole "Enter the old password" będzie ustawione jako<br>"Not set" (Nie ustawiono). Z tego względu należy ustawić hasło przy pierwszym<br>logowaniu, a następnie będzie można je zmienić lub usunąć. |

| Opcja                            | Opis                                                                                                    |
|----------------------------------|----------------------------------------------------------------------------------------------------|
| System Password                  | Umożliwia ustawianie, zmienianie i usuwanie hasła systemowego.                                                                                                    |
|                                  | Pola ustawiania hasła:                                                                                                    |
|                                  | <ul> <li>Enter the old password (Wprowadź stare hasło)</li> </ul>                                                                                                    |
|                                  | Enter the new password (Wprowadź nowe hasło)                                                                                                    |
|                                  | Confirm new password (Potwierdz nowe hasło)                                                                                                    |
|                                  | Po ustawieniu hasła kliknij przycisk <b>OK</b> .                                                                                                    |
|                                  | <ul> <li>UWAGA Przy pierwszym logowaniu pole "Enter the old password" będzie ustawione jako<br/>"Not set" (Nie ustawiono). Z tego względu należy ustawić hasło przy pierwszym<br/>logowaniu, a następnie będzie można je zmienić lub usunąć.</li> </ul> |
| Strong Password                  | Umożliwia włączenie opcji wymuszania silnych haseł.                                                                                                    |
|                                  | <ul> <li>Enable Strong Password (Włącz silne hasło)</li> </ul>                                                                                                    |
|                                  | Domyślnie ta opcja jest nieustawiona.                                                                                                    |
| Password Configuration           | Umożliwia określenie długości hasła. Minimalna długość: 4, maksymalna długość: 32                                                                                                    |
| Password Bypass                  | Umożliwia pominięcie hasła systemowego i wewnętrznego hasła dysku twardego, kiedy komputer jest<br>uruchamiany ponownie.                                                                                                    |
|                                  | Kliknij jedną z poniższych opcji:                                                                                                    |
|                                  | Disabled (Wyłączone) — ustawienie domyślne                                                                                                    |
|                                  | <ul> <li>Reboot bypass (Pomiń przy ponownym uruchamianiu)</li> </ul>                                                                                                    |
| Password Change                  | Umożliwia zmianę hasła systemowego, kiedy jest ustawione hasło administratora.                                                                                                    |
|                                  | <ul> <li>Allow Non-Admin Password Changes (Zezwól na zmiany hasła przez użytkowników innych<br/>niż administrator)</li> </ul>                                                                                                    |
|                                  | Domyślnie ta opcja jest ustawiona.                                                                                                    |
| Non-Admin Setup<br>Changes       | Umożliwia określenie, czy możliwe jest wprowadzenie zmian w opcjach konfiguracji w przypadku<br>ustawienia hasła administratora. Jeśli ta opcja jest wyłączona, dostęp do ustawień konfiguracji systemu<br>wymaga podania hasła administratora.         |
|                                  | <ul> <li>Allows Wireless Switch Changes (Zezwól na włączanie/wyłączanie urządzeń<br/>bezprzewodowych)</li> </ul>                                                                                                    |
|                                  | Domyślnie ta opcja jest nieustawiona.                                                                                                    |
| UEFI Capsule Firmware<br>Updates | Umożliwia określenie, czy komputer ma zezwalać na aktualizację systemu BIOS przez pakiety aktualizacji<br>UEFI Capsule.                                                                                                    |
|                                  | <ul> <li>Enable UEFI Capsule Firmware Updates (Włącz aktualizacje oprogramowania sprzętowego<br/>przez pakiety UEFI Capsule)</li> </ul>                                                                                                    |
|                                  | Domyślnie ta opcja jest ustawiona.                                                                                                    |
| TPM 2.0 Security                 | Umożliwia włączanie i wyłączanie modułu zabezpieczeń Trusted Platform Module (TPM) podczas testu<br>POST.                                                                                                    |
|                                  | Dostępne opcje:                                                                                                    |
|                                  | • <b>TPM On</b> (Układ TPM włączony) — ustawienie domyślne                                                                                                    |
|                                  |                                                                                                    |
|                                  | <ul> <li>PPI Bypass for Disabled Commands (Pomin PPI dla wyłączonych polecen) — ustawienie<br/>domyślne</li> </ul>                                                                                                    |
|                                  | PPI Bypass for Disabled Commands (Pomiń PPI dla wyłączonych poleceń)                                                                                                    |
|                                  | PPI Bypass for Clear Commands (Pomiń PPI dla poleceń czyszczenia)                                                                                                    |
|                                  | Attestation Enable (Włącz atestowanie) — ustawienie domyślne     Key Storage Enable (Włącz magazynowanie kluczy) — ustawienie domyślne                                                                                                    |
|                                  | SHA-256 — ustawienie domyślne                                                                                                    |

| Орсја                   | Opis                                                                                                    |
|-------------------------|----------------------------------------------------------------------------------------------------|
| Absolute (R)            | Umożliwia włączanie i wyłączanie opcjonalnego oprogramowania Computrace.                                                                     |
|                         | Dostępne opcje:                                                                                                    |
|                         | <ul> <li>Deactivate (Dezaktywuj)</li> <li>Disable (Wyłączone)</li> <li>Activate (Aktywuj) — ustawienie domyślne</li> </ul>                   |
| OROM Keyboard Access    | Umożliwia włączanie i wyłączanie ekranów konfiguracji pamięci Option ROM za pomocą skrótów<br>klawiaturowych podczas uruchamiania komputera. |
|                         | <ul> <li>Enabled (Włączone) — ustawienie domyślne</li> <li>Disable (Wyłączone)</li> <li>One Time Enable (Włącz na jeden raz)</li> </ul>      |
| Admin Setup Lockout     | Uniemożliwia użytkownikom otwieranie programu konfiguracji systemu, kiedy jest ustawione hasło<br>administratora.                            |
|                         | <ul> <li>Enable Admin Setup Lockout (Zezwól na blokowanie dostępu do konfiguracji<br/>administratora)</li> </ul>                             |
|                         | Domyślnie ta opcja jest nieustawiona.                                                                                                    |
| Master Password Lockout | Umożliwia wyłączanie hasła głównego.                                                                                                    |
|                         | <ul> <li>Enable Master Password Lockout (Włącz blokadę hasła głównego)</li> </ul>                                                            |
|                         | Domyślnie ta opcja jest nieustawiona.                                                                                                    |
|                         | 🕕 UWAGA Przed zmianą ustawienia należy wyczyścić hasła do dysków twardych.                                                                   |
| SMM Security Mitigation | Umożliwia włączanie i wyłączanie dodatkowych zabezpieczeń SMM Security Mitigation trybu UEFI.                                                |
|                         | SMM Security Mitigation                                                                                                    |
|                         | Domyślnie ta opcja jest nieustawiona.                                                                                                    |

# Secure Boot (Bezpieczne uruchamianie)

### Tabela 28. Secure Boot (Bezpieczny rozruch)

| Орсја                 | Opis                                                                                                    |
|-----------------------|----------------------------------------------------------------------------------------------------|
| Secure Boot Enable    | Umożliwia włączanie i wyłączanie funkcji bezpiecznego rozruchu.                                                                                        |
|                       | <ul> <li>Secure Boot Enable (Włącz bezpieczny rozruch; ustawienie<br/>domyślne)</li> </ul>                                                             |
| Secure Boot Mode      | Zmiana trybu na bezpieczny rozruch modyfikuje zachowania funkcji<br>bezpiecznego rozruchu w celu umożliwienia sprawdzenia podpisów<br>sterownika UEFI. |
|                       | Wybierz jedną z opcji:                                                                                                    |
|                       | <ul> <li>Deployed Mode (Tryb wdrożenia; ustawienie domyślne)</li> <li>Audit Mode (Tryb audytu)</li> </ul>                                              |
| Expert Key Management | Umożliwia włączanie i wyłączanie zaawansowanych funkcji<br>zarządzania kluczami.                                                                       |
|                       | • Enable Custom Mode (Włącz tryb niestandardowy)                                                                                                    |
|                       | Domyślnie ta opcja jest nieustawiona.                                                                                                    |
|                       | Opcje niestandardowego trybu zarządzania kluczami:                                                                                                    |
|                       | • <b>PK</b> — domyślnie                                                                                                    |
|                       | · KEK                                                                                                    |

| Орсја | Opis          |
|-------|---------------|
|       | · db<br>· dbx |

# **Opcje kodów Intel Software Guard Extensions**

### Tabela 29. Intel Software Guard Extensions (Rozszerzenia Intel Software Guard)

| Орсја               | Opis                                                                                                    |
|---------------------|----------------------------------------------------------------------------------------------------|
| Intel SGX Enable    | To pole pozwala włączyć funkcję bezpiecznego środowiska do<br>uruchamiania poufnego kodu/przechowywania poufnych informacji<br>w kontekście głównego systemu operacyjnego. |
|                     | Kliknij jedną z poniższych opcji:                                                                                                    |
|                     | <ul> <li>Wyłączone</li> <li>Enabled (Włączone)</li> <li>Software controlled (Sterowanie programowe) — ustawienie domyślne</li> </ul>                                       |
| Enclave Memory Size | Pozwala określić opcję parametru <b>SGX Enclave Reserve Memory Size</b> (Rozmiar pamięci zarezerwowanej na enklawę).                                                       |
|                     | Kliknij jedną z poniższych opcji:                                                                                                    |
|                     | <ul> <li>32 MB</li> <li>64 MB</li> <li>128 MB — domyślnie</li> </ul>                                                                                                    |

## Wydajność

### Tabela 30. Performance (Wydajność)

| Орсја              | Opis                                                                                                    |
|--------------------|----------------------------------------------------------------------------------------------------|
| Multi Core Support | To pole określa, czy w procesorze będzie włączony jeden rdzeń,<br>czy wszystkie. Wydajność niektórych aplikacji można zwiększyć<br>przez użycie dodatkowych rdzeni. |
|                    | <ul> <li>All (Wszystkie; ustawienie domyślne)</li> <li>1</li> <li>2</li> <li>3</li> </ul>                                                                           |
| Intel SpeedStep    | Umożliwia włączanie i wyłączanie trybu Intel SpeedStep procesora.<br>• Enable Intel SpeedStep                                                                       |
|                    | Domyślnie ta opcja jest ustawiona.                                                                                                    |
| C-States Control   | Umożliwia włączanie i wyłączanie dodatkowych stanów uśpienia procesora.                                                                                             |
|                    | · C states                                                                                                    |
|                    | Domyślnie ta opcja jest ustawiona.                                                                                                    |
| Intel TurboBoost   | Umożliwia włączanie i wyłączanie trybu Intel TurboBoost procesora.                                                                                                  |
|                    | Enable Intel TurboBoost                                                                                                    |
|                    | Domyślnie ta opcja jest ustawiona.                                                                                                    |

Hyper-Thread Control

Opis

Umożliwia włączanie i wyłączanie funkcji hiperwątkowania w procesorze.

#### · Wyłączone

• Enabled (Włączone) — ustawienie domyślne

# Zarządzanie energią

### Tabela 31. Zarządzanie energią

| Opcja                                                             | Opis                                                                                                    |
|-------------------------------------------------------------------|----------------------------------------------------------------------------------------------------|
| AC Behavior                                                       | Umożliwia włączanie i wyłączanie funkcji automatycznego uruchamiania komputera po podłączeniu<br>zasilacza sieciowego.                                                                                                    |
|                                                                   | <ul> <li>Wake on AC (Uaktywnianie po podłączeniu zasilacza)</li> </ul>                                                                                                    |
|                                                                   | Domyślnie ta opcja jest nieustawiona.                                                                                                    |
| Enable Intel Speed Shift                                          | Umożliwia włączanie i wyłączanie technologii Intel Speed Shift Technology.                                                                                                    |
| Technology (Włącz<br>technologię Intel Speed<br>Shift Technology) | • Enabled (Włączone) — ustawienie domyślne                                                                                                    |
| Auto On Time                                                      | Umożliwia ustawienie godziny, o której komputer będzie automatycznie włączany.                                                                                                    |
|                                                                   | Dostępne opcje:                                                                                                    |
|                                                                   | <ul> <li>Disabled (Wyłączone) — ustawienie domyślne</li> <li>Every Day (Codziennie)</li> <li>Weekdays (Dni tygodnia)</li> </ul>                                                                                                    |
|                                                                   | Select Days (Wyblerz dni)                                                                                                    |
|                                                                   | Domysinie ta opcja jest nieustawiona.                                                                                                    |
| USB Wake Support                                                  | Umożliwia włączenie funkcji wyprowadzenia komputera ze stanu wstrzymania przez urządzenia USB.                                                                                                    |
|                                                                   | <ul> <li>Enable USB Wake Support (Włącz funkcję wznawiania przez urządzenie USB)</li> </ul>                                                                                                    |
|                                                                   | Domyślnie ta opcja jest nieustawiona.                                                                                                    |
| Wireless Radio Control                                            | Jeśli ta opcja jest włączona, system wykrywa połączenie z siecią przewodową, a następnie wyłącza<br>wybrane moduły bezprzewodowe (WLAN i/lub WWAN). Po odłączeniu od sieci przewodowej wybrane<br>moduły bezprzewodowe zostaną ponownie włączone.                                                                            |
|                                                                   | <ul> <li>Control WLAN Radio (Sterowanie radiem WLAN)</li> <li>Control WWAN Radio (Sterowanie radiem WWAN)</li> </ul>                                                                                                    |
|                                                                   | Domyślnie ta opcja jest nieustawiona.                                                                                                    |
| Wake on LAN                                                       | Umożliwia włączanie wyłączonego komputera przez specjalny sygnał z sieci LAN. To ustawienie nie<br>wpływa na ustawienie uaktywniania ze stanu gotowości (tę ostatnią opcję należy skonfigurować w<br>systemie operacyjnym). Funkcja ta działa tylko wtedy, gdy komputer jest podłączony do zewnętrznego<br>źródła zasilania. |
|                                                                   | <ul> <li>Disabled (Wyłączone) — system nie będzie włączany po otrzymaniu sygnału z przewodowej lub<br/>bezprzewodowej sieci LAN (ustawienie domyślne).</li> </ul>                                                                                                    |
|                                                                   | <ul> <li>LAN Only (Tylko sieć LAN) — umożliwia włączanie systemu przez specjalne sygnały z sieci LAN.</li> <li>WLAN Only (Tylko sieć WLAN) — umożliwia włączanie systemu przez specjalny sygnał z sieci WLAN.</li> </ul>                                                                                                    |
|                                                                   | <ul> <li>LAN or WLAN (Sieć LAN lub WLAN) — umożliwia włączanie systemu przez specjalny sygnał z<br/>przewodowej sieci LAN lub WLAN.</li> </ul>                                                                                                    |
| Block Sleep                                                       | Umożliwia zablokowanie przechodzenia komputera do trybu uśpienia w środowisku systemu<br>operacyjnego.                                                                                                    |

| Орсја                                    | Opis                                                                                                    |
|------------------------------------------|----------------------------------------------------------------------------------------------------|
| Advanced Battery Charge<br>Configuration | Pozwala maksymalnie wydłużyć dobry stan akumulatora. Kiedy ta opcja jest włączona, a system jest<br>wyłączony, używany jest standardowy algorytm ładowania oraz inne techniki pozwalające wydłużyć<br>żywotność akumulatora.         |
| Primary Battery Charge                   | Umożliwia wybranie trybu ładowania akumulatora.                                                                                                    |
| Configuration                            | Dostępne opcje:                                                                                                    |
|                                          | • Adaptive (Tryb adaptacyjny) — ustawienie domyślne                                                                                                    |
|                                          | • Standard — ładowanie akumulatora do pełna ze standardową szybkością                                                                                                    |
|                                          | • <b>ExpressCharge</b> — akumulator może być ładowany szybciej dzięki technice szybkiego ładowania opracowanej przez firmę Dell.                                                                                                    |
|                                          | <ul> <li>Primarily AC use (Komputer najczęściej zasilany z gniazdka)</li> </ul>                                                                                                    |
|                                          | <ul> <li>Custom (Tryb niestandardowy)</li> </ul>                                                                                                    |
|                                          | Jeśli wybrano opcję Custom Charge, można także ustawić wartości w polach Custom Charge Start<br>(Początek trybu niestandardowego) i Custom Charge Stop (Koniec trybu niestandardowego).                                              |
|                                          | <ol> <li>UWAGA Niektóre akumulatory obsługują tylko wybrane tryby ładowania. Aby włączyć tę<br/>opcję, należy wyłączyć opcję Advanced Battery Charge Configuration (Zaawansowana<br/>konfiguracja ładowania akumulatora).</li> </ol> |

# Zachowanie podczas testu POST

### Tabela 32. POST Behavior (Zachowanie podczas testu POST)

| Орсја              | Opis                                                                                                    |
|--------------------|----------------------------------------------------------------------------------------------------|
| Adapter Warnings   | Umożliwia włączanie i wyłączanie komunikatów ostrzegawczych systemu BIOS, emitowanych w<br>przypadku korzystania z niektórych zasilaczy.                                                                                        |
|                    | • Enable Adapter Warnings (Włącz ostrzeżenia zasilacza) — ustawienie domyślne                                                                                                    |
| Numlock Enable     | Umożliwia włączanie i wyłączanie klawisza Num Lock podczas uruchamiania komputera.                                                                                                    |
|                    | Enable Numlock (Włącz klawisz Numlock) — ustawienie domyślne                                                                                                    |
| Fn Lock Options    | Umożliwia przełączanie między standardowymi a drugorzędnymi funkcjami klawiszy F1–F12 przez<br>naciśnięcie klawiszy Fn+Esc. W przypadku wyłączenia tej opcji nie będzie można dynamicznie zmieniać<br>zachowania tych klawiszy. |
|                    | • Fn Lock — ustawienie domyślne                                                                                                    |
|                    | Kliknij jedną z poniższych opcji:                                                                                                    |
|                    | <ul> <li>Lock Mode Disable/Standard</li> <li>Lock Mode Enable/Secondary — ustawienie domyślne</li> </ul>                                                                                                    |
| Fastboot           | Umożliwia przyspieszenie uruchamiania komputera przez pominięcie niektórych testów zgodności.                                                                                                    |
|                    | Kliknij jedną z poniższych opcji:                                                                                                    |
|                    | <ul> <li>Minimal (Ustawienie minimalne)</li> <li>Thorough (Szczegółowe; ustawienie domyślne)</li> <li>Auto</li> </ul>                                                                                                    |
| Extended BIOS POST | Umożliwia skonfigurowanie dodatkowego opóźnienia przed uruchomieniem komputera.                                                                                                    |
| Time               | Kliknij jedną z poniższych opcji:                                                                                                    |
|                    | <ul> <li>0 seconds (0 sekund) — ustawienie domyślne</li> <li>5 seconds (5 sekund)</li> <li>10 seconds (10 sekund)</li> </ul>                                                                                                    |
| Full Screen Logo   | Powoduje wyświetlanie pełnoekranowego logo, jeśli grafika jest zgodna z rozdzielczością ekranu.                                                                                                    |

| Opcja                   | Opis                                                                                                    |
|-------------------------|----------------------------------------------------------------------------------------------------|
|                         | <ul> <li>Enable Full Screen Logo (Włącz logo pełnoekranowe)</li> </ul>                                                                                                    |
|                         | Domyślnie ta opcja jest nieustawiona.                                                                                                    |
| Sign of Life Indication | Pozwala określić potwierdzenie naciśnięcia przycisku zasilania podczas testu POST przez włączenie<br>podświetlenia klawiatury.                                                                                                    |
| Warnings and Errors     | Umożliwia wybór różnych opcji, takich jak zatrzymanie, wyświetlenie monitu i oczekiwanie na<br>wprowadzenie danych przez użytkownika, kontynuowanie po wykryciu ostrzeżeń i wstrzymanie w<br>przypadku błędów lub też kontynuację po wykryciu ostrzeżeń lub błędów podczas testu POST. |
|                         | Kliknij jedną z poniższych opcji:                                                                                                    |
|                         | <ul> <li>Prompt on Warnings and Errors (Monituj przy ostrzeżeniach i błędach; ustawienie domyślne)</li> <li>Continue on Warnings (Kontynuuj przy ostrzeżeniach)</li> <li>Continue on Warnings and Errors (Kontynuuj przy ostrzeżeniach i błędach)</li> </ul>                           |

### Virtualization Support (Obsługa wirtualizacji)

### Tabela 33. Virtualization Support (Obsługa wirtualizacji)

| Орсја             | Opis                                                                                                    |
|-------------------|----------------------------------------------------------------------------------------------------|
| Virtualization    | Ta opcja określa, czy moduł VMM (Virtual Machine Monitor) może korzystać z dodatkowych funkcji<br>sprzętowych, jakie udostępnia technologia wirtualizacji firmy Intel.                     |
|                   | <ul> <li>Enable Intel Virtualization Technology (Włącz technologię wirtualizacji Intel).</li> </ul>                                                                                        |
|                   | Domyślnie ta opcja jest ustawiona.                                                                                                    |
| VT for Direct I/O | Włącza lub wyłącza w monitorze maszyny wirtualnej (VMM) korzystanie z dodatkowych funkcji<br>sprzętu, jakie zapewnia technologia wirtualizacji bezpośredniego wejścia/wyjścia firmy Intel. |
|                   | • Enable VT for Direct I/O                                                                                                    |
|                   | Domyślnie ta opcja jest ustawiona.                                                                                                    |

## Opcje łączności bezprzewodowej

#### Tabela 34. Wireless (Komunikacja bezprzewodowa)

| Орсја                  | Opis                                                                                                   |
|------------------------|----------------------------------------------------------------------------------------------------|
| Wireless Switch        | Umożliwia wybieranie urządzeń, których działaniem ma sterować<br>przełącznik urządzeń bezprzewodowych. |
|                        | Dostępne opcje:                                                                                        |
|                        | <ul> <li>WWAN</li> <li>GPS (w module WWAN)</li> <li>WLAN</li> <li>Bluetooth</li> </ul>                 |
|                        | Wszystkie opcje są domyślnie włączone.                                                                 |
| Wireless Device Enable | Umożliwia włączanie i wyłączanie wewnętrznych urządzeń<br>bezprzewodowych.                             |
|                        | Dostępne opcje:                                                                                        |
|                        | <ul> <li>WWAN/GPS</li> <li>WLAN</li> <li>Bluetooth</li> </ul>                                          |
|                        | Wszystkie opcje są domyślnie włączone.                                                                 |

### Maintenance (Konserwacja)

#### Tabela 35. Maintenance (Konserwacja)

| Орсја                                           | Opis                                                                                                    |  |
|-------------------------------------------------|----------------------------------------------------------------------------------------------------|--|
| Service Tag                                     | Wyświetla znacznik serwisowy komputera.                                                                                                    |  |
| Asset Tag                                       | Umożliwia oznaczenie systemu numerem środka trwałego, jeśli taki numer nie został jeszcze ustawiony.                                                                                                    |  |
|                                                 | Domyślnie ta opcja jest nieustawiona.                                                                                                    |  |
| BIOS Downgrade                                  | Umożliwia przywracanie poprzednich wersji oprogramowania sprzętowego systemu.                                                                                                    |  |
|                                                 | <ul> <li>Zezwól na instalację starszej wersji systemu BIOS</li> </ul>                                                                                                    |  |
|                                                 | Domyślnie ta opcja jest ustawiona.                                                                                                    |  |
| Data Wipe                                       | Umożliwia bezpieczne wymazanie danych ze wszystkich wewnętrznych urządzeń pamięci masowej.                                                                                                    |  |
|                                                 | · Wipe on Next Boot                                                                                                    |  |
|                                                 | Domyślnie ta opcja jest nieustawiona.                                                                                                    |  |
| Bios Recovery<br>(Przywracanie systemu<br>BIOS) | <b>BIOS Recovery from Hard Drive</b> (Przywracanie systemu BIOS z dysku twardego) — ta opcja jest<br>domyślnie włączona. Pozwala przywrócić uszkodzony system BIOS z plików odzyskiwania na dysku<br>twardym lub na zewnętrznym kluczu USB. |  |
|                                                 | <b>BIOS Auto-Recovery</b> (Automatyczne odzyskiwanie systemu BIOS) — pozwala na automatyczne odzyskanie systemu BIOS.                                                                                                    |  |
|                                                 | UWAGA Opcja BIOS Recovery from Hard Drive powinna być włączona.                                                                                                    |  |
|                                                 | Always Perform Integrity Check — sprawdzane spójności systemu przy każdym uruchomieniu.                                                                                                    |  |

### System logs (Systemowe rejestry zdarzeń)

#### Tabela 36. System logs (Systemowe rejestry zdarzeń)

| Орсја          | Opis                                                                                                    |
|----------------|----------------------------------------------------------------------------------------------------|
| BIOS events    | Umożliwia wyświetlanie i kasowanie zdarzeń testu POST Programu konfiguracji systemu (BIOS).              |
| Thermal Events | Umożliwia wyświetlanie i kasowanie zdarzeń Programu konfiguracji systemu (BIOS) dotyczących temperatury. |
| Power Events   | Umożliwia wyświetlanie i kasowanie zdarzeń Programu konfiguracji systemu (BIOS) dotyczących zasilania.   |

# Aktualizowanie systemu BIOS w systemie Windows

Aktualizacje systemu BIOS (programu konfiguracji systemu) należy instalować po wymianie płyty systemowej oraz po opublikowaniu nowszych wersji systemu BIOS.

# () UWAGA Jeśli funkcja BitLocker jest włączona, należy wstrzymać jej działanie przed zaktualizowaniem systemu BIOS, a następnie ponownie ją włączyć po zakończeniu aktualizacji.

- **1.** Uruchom ponownie komputer.
- 2. Przejdź do strony internetowej Dell.com/support.
  - Wpisz znacznik serwisowy lub kod usług ekspresowych, a następnie kliknij przycisk Submit (Wprowadź).
  - · Kliknij przycisk Detect Product (Wykryj produkt) i postępuj zgodnie z instrukcjami wyświetlanymi na ekranie.

- **3.** Jeśli nie możesz wykryć ani znaleźć znacznika serwisowego, kliknij opcję **Choose from all products** (Wybierz spośród wszystkich produktów).
- 4. Z wyświetlonej listy wybierz odpowiednią kategorię produktów.

🚺 UWAGA Wybierz odpowiednią kategorię, aby otworzyć stronę produktu

- 5. Wybierz model komputera. Zostanie wyświetlona strona Product Support (Wsparcie dla produktu).
- 6. Kliknij opcję Get drivers (Sterowniki do pobrania), a następnie opcję Drivers and Downloads (Sterowniki i pliki do pobrania). Zostanie otwarta sekcja Sterowniki i pliki do pobrania.
- 7. Kliknij opcję Find it myself (Znajdę samodzielnie).
- 8. Kliknij opcję **BIOS**, aby wyświetlić wersje systemu BIOS.
- 9. Znajdź plik z najnowszą aktualizacją systemu BIOS i kliknij opcję Download (Pobierz).
- Wybierz preferowaną metodę pobierania w oknie Please select your download method below (Wybierz metodę pobierania poniżej), a następnie kliknij przycisk Download File (Pobierz plik).
   Zostanie wyświetlone okno File Download (Pobieranie pliku).
- 11. Kliknij przycisk Save (Zapisz), aby zapisać plik na komputerze.
- **12.** Kliknij przycisk **Run (Uruchom)**, aby zainstalować aktualizację systemu BIOS na komputerze. Postępuj zgodnie z instrukcjami wyświetlanymi na ekranie.

# Aktualizowanie systemu BIOS w komputerach z włączoną funkcją BitLocker

OSTRZEŻENIE Jeśli funkcja BitLocker nie zostanie zawieszona przed aktualizacją systemu BIOS, klucz funkcji BitLocker nie zostanie rozpoznany przy następnym ponownym uruchomieniu systemu. Pojawi się monit o wprowadzenie klucza odzyskiwania w celu kontynuacji, a system będzie wymagał go przy każdym uruchomieniu. Nieznajomość klucza odzyskiwania grozi utratą danych lub niepotrzebną ponowną instalacją systemu operacyjnego. Więcej informacji na ten temat można znaleźć w artykule bazy wiedzy: https://www.dell.com/support/article/sln153694

# Aktualizowanie systemu BIOS przy użyciu pamięci flash USB

Jeśli komputer nie może uruchomić systemu Windows, ale istnieje potrzeba aktualizacji systemu BIOS, należy pobrać plik systemu BIOS przy użyciu innego komputera i zapisać go w rozruchowej pamięci flash USB.

(i) UWAGA Potrzebna będzie rozruchowa pamięć flash USB. Więcej informacji zawiera poniższy artykuł: https:// www.dell.com/support/article/sln143196/

- 1. Pobierz plik .EXE aktualizacji systemu BIOS na inny komputer.
- 2. Skopiuj plik, np. O9010A12.EXE, do rozruchowej pamięci flash USB.
- 3. Włóż pamięć flash USB do komputera, który wymaga aktualizacji systemu BIOS.
- 4. Uruchom ponownie komputer i naciśnij przycisk F12 podczas wyświetlania ekranu powitalnego z logo firmy Dell, aby wyświetlić One Time Boot Menu (Menu jednorazowego rozruchu).
- 5. Używając klawiszy strzałek, wybierz opcję Urządzenie pamięci USB i naciśnij klawisz Return.
- 6. System uruchomi wiersz Diag C:\>.
- 7. Uruchom plik, wpisując pełną nazwę pliku, np. O9010A12.exe, i naciskając przycisk Return.
- 8. Po wczytaniu narzędzia aktualizacji systemu BIOS postępuj zgodnie z instrukcjami na ekranie.

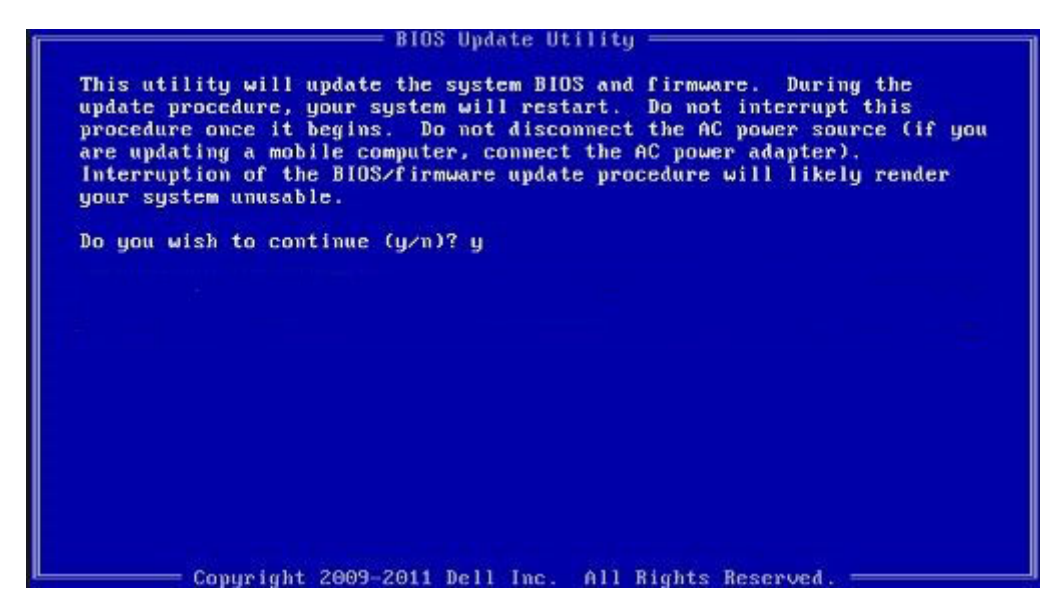

Rysunek 1. Ekran aktualizacji systemu BIOS wyświetlany w systemie DOS

### Aktualizowanie systemu BIOS na komputerach Dell w środowiskach Linux i Ubuntu

Informacje na temat aktualizowania systemu BIOS w środowisku Linux (np. Ubuntu) można znaleźć na stronie https://www.dell.com/support/article/sln171755/.

# Ładowanie systemu BIOS z menu jednorazowego uruchamiania F12

Aktualizacja systemu BIOS przy użyciu pliku wykonywalnego (EXE) z systemem BIOS skopiowanego na nośnik USB FAT32 oraz menu jednorazowego uruchamiania F12.

### Aktualizacje systemu BIOS

Plik aktualizacji systemu BIOS można uruchomić w systemie Windows za pomocą rozruchowego nośnika USB, można też zaktualizować system BIOS za pomocą menu jednorazowego uruchamiania F12.

Większość komputerów Dell wyprodukowanych po 2012 r. obsługuje tę funkcję. Można to sprawdzić, uruchamiając system z wykorzystaniem menu jednorazowego uruchamiania F12 i sprawdzając, czy jest dostępna opcja BIOS FLASH UPDATE (Aktualizacja systemu BIOS). Jeśli opcja ta figuruje na liście, można zaktualizować system BIOS w ten sposób.

# UWAGA Z tej funkcji można korzystać tylko w przypadku systemów, które mają opcję BIOS Flash Update w menu jednorazowego uruchamiania F12.

#### Aktualizowanie za pomocą menu jednorazowego uruchomienia

Aby zaktualizować system BIOS za pomocą menu jednorazowego uruchomienia F12, przygotuj następujące elementy:

- Nośnik USB sformatowany w systemie plików FAT32 (nośnik nie musi być urządzeniem rozruchowym).
- · Plik wykonywalny systemu BIOS pobrany z witryny pomocy technicznej firmy Dell i skopiowany do katalogu głównego nośnika USB.
- · Zasilacz sieciowy podłączony do systemu.
- · Działająca bateria systemowa niezbędna do aktualizacji systemu BIOS.

Wykonaj następujące czynności, aby przeprowadzić aktualizację systemu BIOS za pomocą menu F12:

# OSTRZEŻENIE Nie wyłączaj systemu podczas aktualizacji systemu BIOS. Może to uniemożliwić jego późniejsze uruchomienie.

- 1. Wyłącz system i podłącz do niego nośnik USB z plikiem aktualizacji.
- 2. Włącz komputer i naciśnij klawisz F12, aby uzyskać dostęp do menu jednorazowego rozruchu, za pomocą myszy lub klawiszy strzałek zaznacz opcję aktualizacji systemu BIOS, a następnie naciśnij klawisz **Enter**.

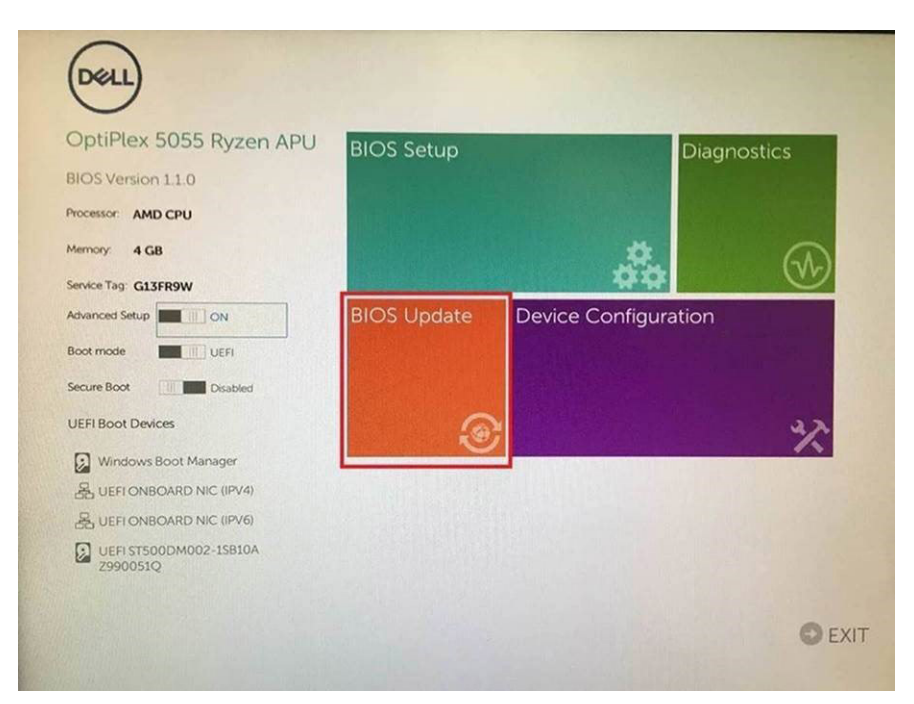

**3.** Gdy zostanie wyświetlone menu aktualizacji systemu BIOS, kliknij opcję **Flash from file** (Aktualizuj z pliku).

| System BIOS<br>Information       System:       OptiFiles 5055 Ryzen APU         Revision:       1.0         Vendor       Del         Flash from file          BIOS update file:       «None selected»         System:       «None selected»         Revision:       «None selected»         Options: | × |
|----------------------------------------------------------------------------------------------------|---|
| System: OptiPiers S055 Ryzen APU Revision: 11.0 Vendor: Dell  Flash from file BIOS update file: «None selected» System: «None selected» Vendor: «None selected» Qptions:                                                                                                    |   |
| Revision: 110<br>Vendor Dell<br>Flash from file<br>BIOS update file: «None selected»<br>System: «None selected»<br>Nondor: «None selected»<br>Vendor: «None selected»                                                                                                    |   |
| Vendor: Dell Flash from file BIOS update file: «None selected» System: «None selected» Nendor: «None selected» Options:                                                                                                    |   |
| Flash from file         BIOS update file:       «None selected»         System:       «None selected»         Revision:       «None selected»         Vendor:       «None selected»         Options:                                                                                                 |   |
| Flash from file       BIOS update file:     «None selected»       System:     «None selected»       Revision:     «None selected»       Vendor:     «None selected»       Options:                                                                                                    |   |
| BIOS update file: «None selected»<br>System: «None selected»<br>Revision: «None selected»<br>Vendor: «None selected»<br>Options:                                                                                                    |   |
| System: «None selected» Revision: «None selected» Vendor: «None selected» Options:                                                                                                    |   |
| Revision: «None selected»<br>Vendor: «None selected»<br>Options:                                                                                                    |   |
| Vendor: «None selected» Options:                                                                                                    |   |
| Options:                                                                                                    |   |
|                                                                                                    |   |
|                                                                                                    |   |
|                                                                                                    |   |
| Cancel Update                                                                                                    |   |
|                                                                                                    |   |

4. Wybierz zewnętrzne urządzenie USB.

| NTFS,<br>[PciRoot(0x0)/Pci(0x1,0x2)/Pci(0x0,0x1)/Sata(0x0,0x0,0x0)/H01LGC<br>T_E647E800250-4256-0057-605665F6128,0x800,0x79800)]<br>NO VCLUME LABEL<br>[PciRoot(0x0)/Pci(0x1,0x2)/Pci(0x0,0x1)/Sata(0x0,0x0,0x0)/H012,Gt<br>T_58AD4809-79EA-4733-A5F5-DA6F77061151.0xFA000,0x32000)<br>NTFS,<br>[PciRoot(0x0)/Pci(0x1,0x2)/Pci(0x0,0x1)/Sata(0x0,0x0,0x0)/H014,Gt<br>T_97056558-C16A-40CC-9498-0F3E222CE2E5,0x134000,0x325<br>18000]<br>ADATA UFD,<br>[PciRoot(0x0)/Pci(0x1,0x2)/Pci(0x0,0x0)/USB(0x8,0x0)/H014,IBR,0<br>x040D5721,0x3F,0x1B7C1)]<br>Load File<br>[PciRoot(0x0)/Pci(0x1,0x2)/Pci(0x0,0x2)/Pci(0x0,0x0)/H014,IBR,0<br>x040D5721,0x3F,0x1B7C1)]                                                                                                    | File Exp                                         | olorer                                                                                                    |              |
|----------------------------------------------------------------------------------------------------|--------------------------------------------------|----------------------------------------------------------------------------------------------------|--------------|
| T.08A04809-79EA-4733-A5F5-DA6F77061151,0x4A000,0x32000)<br>NTFS.<br>[PciRoot(0x0)/Pci(0x1,0x2)/Pci(0x0,0x1)/Satal0x0,0x0,0x0)/HD14,Gf<br>T.97D56558-C16A-40CC-9498-0F3E222CE2E5,0x134000,0x3A25<br>1800)]<br>ADATA UFD.<br>[PciRoot(0x0)/Pci(0x1,0x2)/Pci(0x0,0x0)/USB(0x8,0x0)/HD11,MBR,0<br>x04DD5721,0x3F,0x7B7C1)]<br>Load File<br>[PciRoot(0x0)/Pci(0x1,0x2)/Pci(0x0,0x2)/Pci(0x0,0x0)/Pci(0x0,0x0)/Pci(0x0 | NTFS,<br>[PciRoo<br>T,E647E<br>NO VOL<br>[PciRoo | (0x0)/Pci(0x1,0x2)/Pci(0x0,0x1)/Sata(0x0,0x0,0x0)/HD/<br>B30-0252-4256-800F-26D665F61218,0x800,0x79900<br>UME LABEL,<br>(0x0)/Pci(0x1,0x2)/Pci(0x0,0x1)/Sata(0x0,0x0,0x0)/HD/ | 1.GF         |
| ADATA UFD.<br>(PGRoot(0x0)/Pc(0x1 0x2)/Pc(0x0,0x0)/USB(0x8,0x0)/HD(1,MBR,0<br>x04DD5721,0x3F,0x167C1))<br>Load File<br>(Pc(Boot(0x0)/Pc(0x0 0x2)/Pc(0x0 0x2)/Pc(0x0 0x0)/Pc(0x0 0x0)/                                                                                                    | 1,68AD4<br>NTFS,<br>[PciRoo<br>T.97D56<br>1800)] | 1809-79EA-4733-ASES-DA6F77061151.0x7A000.0x320<br>((0x0)/Pci(0x1,0x2)/Pci(0x0,0x1)/Sata(0x0,0x0,0x0)/HD<br>(SSB-C16A-40CC-9498-0F3E222CE2E5,0x134000,0x2                      | 4,GI<br>5A25 |
| Load File<br>IPeiRont(0x0)/Pei/0x1 0x21/Pei/0x0 0x21/Pei/0x0 0x01/Pei/0x0 0x01/                                                                                                    | ADATA<br>(PciRoo<br>x04DD5                       | UFD,<br>t(0x0)/Pci(0x1.0x2)/Pci(0x0,0x0)/USB(0x8,0x0)/HD(1,Mi<br>i721,0x3F.0x0x7B7C1)]                                                                                        | BR.O         |
|                                                                                                    | Load Fil<br>IPriRoo                              | ຍ<br>ແຕ່ລາວ/ກອະເດົາວັດຈວງ/ກອະເດົາດັດຈວງ/ກອະເດົາດົດຈາງ/ກອະເດົາດົດ                                                                                                    | ×0)/         |
|                                                                                                    |                                                  | and the second second second second second second second second second second second second second second second                                                              |              |

5. Po wybraniu pliku kliknij dwukrotnie docelowy plik aktualizacji flash, a następnie naciśnij przycisk Submit (Prześlij).

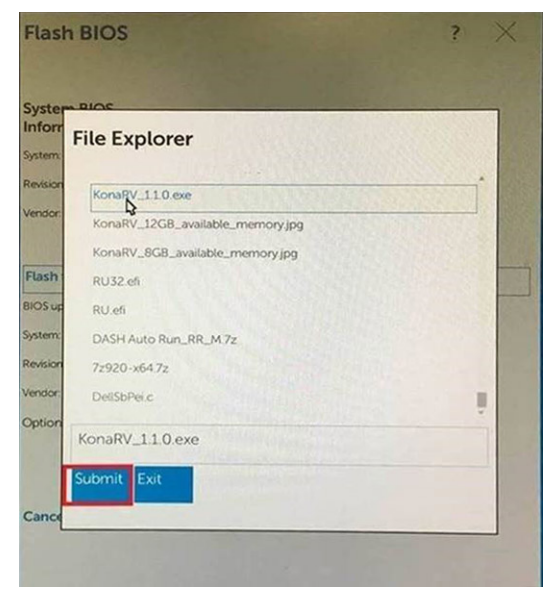

6. Kliknij Update BIOS (Zaktualizuj system BIOS). Następnie system zostanie zrestartowany, aby aktualizacja systemu BIOS została zainstalowana.

| Flash BIOS                 |                         | ? ×             |   |
|----------------------------|-------------------------|-----------------|---|
| System BIOS<br>Information |                         |                 |   |
| System:                    | OptiPiex 5055 Ryzen APU |                 |   |
| Revision:                  | 110                     |                 |   |
| Vendor                     | Dell                    |                 |   |
| Flash from file            |                         |                 | - |
| BIOS update file:          | \KonaRV_110.exe         | Charles and the | - |
| System:                    | OptiPlex 5055 Ryzen APU |                 |   |
| Revision:                  | 110                     |                 |   |
| Vendor:                    | Dell Inc.               |                 |   |
| Options:                   |                         |                 |   |
| Update BIOS!               |                         |                 |   |
| Cancel Update              |                         |                 |   |
|                            |                         |                 |   |
|                            |                         |                 |   |
|                            |                         |                 |   |
|                            |                         |                 |   |

7. Po zakończeniu aktualizacji system zostanie uruchomiony ponownie.

# Hasło systemowe i hasło konfiguracji systemu

#### Tabela 37. Hasło systemowe i hasło konfiguracji systemu

| Typ hasła                  | Opis                                                                                                  |
|----------------------------|----------------------------------------------------------------------------------------------------|
| Hasło systemowe            | Hasło, które należy wprowadzić, aby zalogować się do systemu.                                         |
| Hasło konfiguracji systemu | Hasło, które należy wprowadzić, aby wyświetlić i modyfikować<br>ustawienia systemu BIOS w komputerze. |

W celu zabezpieczenia komputera można utworzyć hasło systemowe i hasło konfiguracji systemu.

🛆 OSTRZEŻENIE Hasła stanowią podstawowe zabezpieczenie danych w komputerze.

- OSTRZEŻENIE Jeśli komputer jest niezablokowany i pozostawiony bez nadzoru, osoby postronne mogą uzyskać dostęp do przechowywanych w nim danych.
- (i) UWAGA Funkcja hasła systemowego i hasła dostępu do ustawień systemu jest wyłączona.

### Przypisywanie hasła konfiguracji systemu

Nowe hasło systemowe lub hasło administratora można przypisać tylko jeśli hasło ma status Not Set (nieustawione).

Aby uruchomić program konfiguracji systemu, naciśnij klawisz <F2> niezwłocznie po włączeniu zasilania lub ponownym uruchomieniu komputera.

 Na ekranie System BIOS lub System Setup (Konfiguracja systemu) wybierz opcję Security (Bezpieczeństwo) i naciśnij klawisz Enter.

Zostanie wyświetlony ekran Security (Bezpieczeństwo).

2. Wybierz opcję System/Admin Password (Hasło systemowe/hasło administratora) i wprowadź hasło w polu Enter the new password (Wprowadź nowe hasło).

Hasło systemowe musi spełniać następujące warunki:

- · Hasło może zawierać do 32 znaków.
- Hasło może zawierać cyfry od 0 do 9.
- · W haśle można używać tylko małych liter. Wielkie litery są niedozwolone.
- W haśle można używać tylko następujących znaków specjalnych: spacja, ("), (+), (,), (-), (.), (/), (;), ([), (\), (]), (`).

- 3. Wpisz wprowadzone wcześniej hasło systemowe w polu Confirm new password (Potwierdź nowe hasło) i kliknij OK.
- **4.** Naciśnij klawisz Esc. Zostanie wyświetlony monit o zapisanie zmian.
- 5. Naciśnij klawisz Y, aby zapisać zmiany. Komputer zostanie uruchomiony ponownie.

# Usuwanie lub zmienianie hasła systemowego i hasła dostępu do ustawień systemu

Przed usunięciem lub zmianą istniejącego hasła systemowego lub hasła konfiguracji systemu należy się upewnić, że dla opcji **Password Status** (Stan hasła) jest wybrane ustawienie Unlocked (Odblokowane) w programie konfiguracji systemu. Jeśli dla opcji **Password Status** (Stan hasła) jest wybrane ustawienie Locked (Zablokowane), nie można zmienić ani usunąć tych haseł.

Aby uruchomić program konfiguracji systemu, naciśnij klawisz F2 niezwłocznie po włączeniu zasilania lub ponownym uruchomieniu komputera.

- Na ekranie System BIOS lub System Setup (Konfiguracja systemu) wybierz opcję System Security (Zabezpieczenia systemu) i naciśnij klawisz Enter.
  - Zostanie wyświetlony ekran System Security (Zabezpieczenia systemu).
- 2. Na ekranie System Security (Zabezpieczenia systemu) upewnij się, że dla opcji Password Status (Stan hasła) jest wybrane ustawienie Unlocked (Odblokowane).
- 3. Wybierz opcję System Password (Hasło systemowe), zmień lub usuń istniejące hasło systemowe, a następnie naciśnij klawisz Enter lub Tab.
- 4. Wybierz opcję Setup Password (Hasło konfiguracji systemu), zmień lub usuń istniejące hasło konfiguracji systemu, a następnie naciśnij klawisz Enter lub Tab.
  - UWAGA W przypadku zmiany hasła systemowego lub hasła dostępu do ustawień systemu należy ponownie wpisać nowe hasło po wyświetleniu monitu. W przypadku usunięcia hasła systemowego lub hasła dostępu do ustawień systemu należy potwierdzić usunięcie po wyświetleniu monitu.
- 5. Naciśnij klawisz Esc. Zostanie wyświetlony monit o zapisanie zmian.
- 6. Naciśnij klawisz Y, aby zapisać zmiany i zamknąć program konfiguracji systemu. Komputer zostanie uruchomiony ponownie.

# Oprogramowanie

Niniejszy rozdział zawiera szczegółowe informacje na temat obsługiwanych systemów operacyjnych oraz instrukcje dotyczące sposobu instalowania sterowników.

### Tematy:

- System operacyjny
- Pobieranie sterowników dla systemu
- Ustalanie wersji systemu operacyjnego Windows 10

# System operacyjny

#### Tabela 38. System operacyjny

|                                                                                                    | ne techniczne                                                                                                    | Funkcje                        |  |
|----------------------------------------------------------------------------------------------------|----------------------------------------------------------------------------------------------------|--------------------------------|--|
| <ul> <li>Obsługiwane systemy operacyjne</li> <li>Windows 10 Home (64-bitowy)</li> <li>Windows 10 Professional w wersji 64-bitowej</li> <li>Windows 10 Pro for Workstations (64-bitowy)</li> <li>Ubuntu 18.04 LTS (64-bitowy)</li> <li>Prod Hat Linux Enterprise 8.0</li> </ul> | Windows 10 Home (64-bitowy)<br>Windows 10 Professional w wersji 64-bitowej<br>Windows 10 Pro for Workstations (64-bitowy)<br>Ubuntu 18.04 LTS (64-bitowy)<br>Pod Hat Linux Enterprise 8.0 | Obsługiwane systemy operacyjne |  |

# Pobieranie sterowników dla systemu

- 1. Włącz.
- 2. Przejdź do strony internetowej Dell.com/support.
- 3. Kliknij pozycję **Product Support (Wsparcie dla produktu)**, wprowadź znacznik serwisowy , a następnie kliknij przycisk **Submit** (Prześlij).
  - (i) UWAGA Jeśli nie znasz znacznika serwisowego, skorzystaj z funkcji automatycznego wykrywania lub ręcznie wyszukaj model urządzenia.
- 4. Kliknij opcję Drivers and Downloads (Sterowniki i pliki do pobrania).
- 5. Wybierz system operacyjny zainstalowany na .
- 6. Przewiń stronę w dół i wybierz sterownik do zainstalowania.
- 7. Wybierz pozycję Pobierz plik, aby pobrać sterownik .
- 8. Po zakończeniu pobierania przejdź do folderu, w którym został zapisany plik sterownika.
- 9. Kliknij dwukrotnie ikonę pliku sterownika i postępuj zgodnie z instrukcjami wyświetlanymi na ekranie.

# Ustalanie wersji systemu operacyjnego Windows 10

Naciśnij klawisze Windows+R, aby wyświetlić okno dialogowe Uruchamianie. W dostępnym polu wpisz: winver (polecenie to służy do wyświetlania wersji systemu Windows).

#### Tabela 39. Ustalanie wersji systemu operacyjnego Windows 10

| Wersja systemu<br>operacyjnego | Nazwa kodowa | Wersja | Najnowsza kompilacja |
|--------------------------------|--------------|--------|----------------------|
| Windows 10                     | Próg 1       | 1507   | 10240                |
| Windows 10                     | Próg 2       | 1511   | 10586                |

| Wersja systemu<br>operacyjnego | Nazwa kodowa | Wersja | Najnowsza kompilacja |
|--------------------------------|--------------|--------|----------------------|
| Windows 10                     | Redstone 1   | 1607   | 14393                |
| Windows 10                     | Redstone 2   | 1703   | 15063                |
| Windows 10                     | Redstone 3   | 1709   | 16299                |
| Windows 10                     | Redstone 4   | 1803   | 17134                |
| Windows 10                     | Redstone 5   | 1809   | 17763                |
| Windows 10                     | 19H1         | 1903   | 18362                |

# Uzyskiwanie pomocy

6

### Tematy:

Kontakt z firmą Dell

# Kontakt z firmą Dell

() UWAGA W przypadku braku aktywnego połączenia z Internetem informacje kontaktowe można znaleźć na fakturze, w dokumencie dostawy, na rachunku lub w katalogu produktów firmy Dell.

Firma Dell oferuje kilka różnych form obsługi technicznej i serwisu, online oraz telefonicznych. Ich dostępność różni się w zależności od produktu i kraju, a niektóre z nich mogą być niedostępne w regionie użytkownika. Aby skontaktować się z działem sprzedaży, pomocy technicznej lub obsługi klienta firmy Dell:

- 1. Przejdź do strony internetowej Dell.com/support.
- 2. Wybierz kategorię pomocy technicznej.
- 3. Wybierz swój kraj lub region na liście rozwijanej Choose a Country/Region (Wybór kraju/regionu) u dołu strony.
- 4. Wybierz odpowiednie łącze do działu obsługi lub pomocy technicznej w zależności od potrzeb.